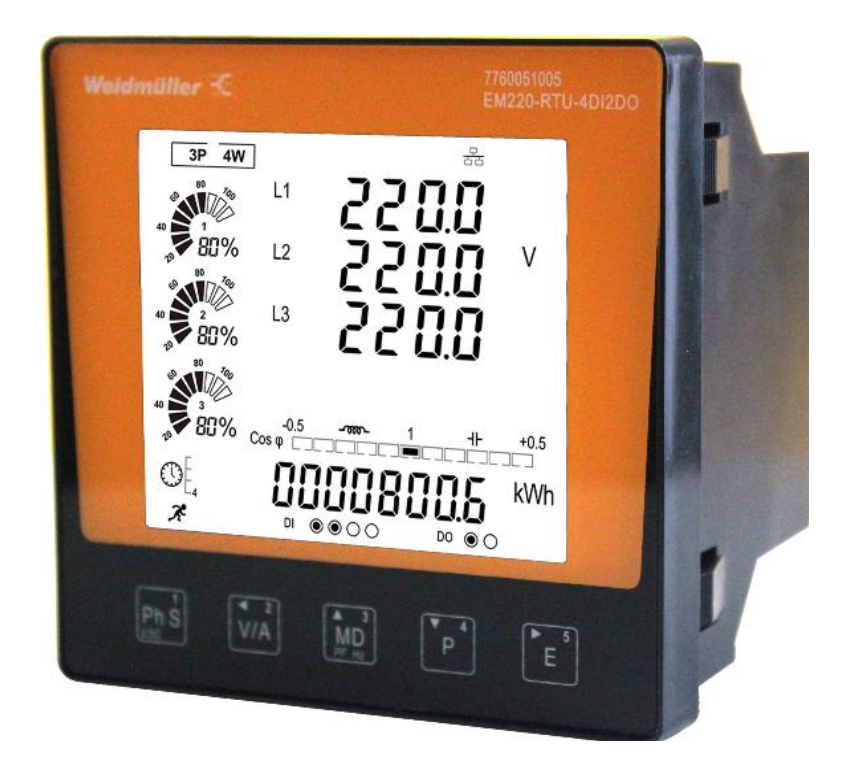

# EM220-RTU-4DI2DO EM220-RTU-4DI2DO-GW

Manual

## **Revision History**

| Version | Date       | Change                          |  |
|---------|------------|---------------------------------|--|
| 0       | 2021.3.9   | First edition                   |  |
| 1       | 2021.11.30 | Corrected the wrong description |  |
|         |            | of password entry               |  |
| 2       | 2023.6.25  | Update Response time            |  |

## Contents

| Copyright.4Trademarks.4Disclaimer4Meaning of the symbols5Application notes5About these operating instructions6ncoming goods inspection7Scope of delivery Energy Meter 2207Product description8Intended use8Specifications9Operating concept.11EM configuration tools11Connection options11Stallation12Installation12Installation13Installation14Power supply14Voltage measurement inputs15Current measurement inputs16Direction of the current17RS485 interface18Terminating resistors19Shielding20Bus structure20Bus structure20Digital outputs21Digital inputs22Examples of electrical connections23Configuration and display22Self-check after power on25Self-check after power on25Self-check after power on25Self-check after power on25Self-check after power on25Self-check after power on25Self-check after power on25Self-check after power on25Self-check after power on25Self-check after power on25Self-check after power on25 <th>General</th> <th>4</th>                                                                                                    | General                             | 4  |
|----------------------------------------------------------------------------------------------------|-------------------------------------|----|
| Trademarks4Disclaimer4Meaning of the symbols5Application notes5About these operating instructions6ncoming goods inspection7Scope of delivery Energy Meter 2207Product description8Intended use8Specifications9Operating concept11EM configuration tools11Connection options11Seembly12Installation location12Front panel cutout12Mounting13Installation14Power supply14Voltage measurement inputs16Direction of the current.17RS485 interface18Terminating resistors19Shielding19Shielding20Maximum cable length20Digital outputs.21Digital inputs22Examples of electrical connections23Configuration and display22Self-check after power on25Self-check after power on25Self-check after power on25Self-check after power on25Self-check after power on25Self-check after power on25Self-check after power on25Self-check after power on25Self-check after power on25Self-check after power on25Self-check after power on25Self-check after power on<                                                                                                    | Copyright                           | 4  |
| Disclaimer4Meaning of the symbols5Application notes5About these operating instructions6norming goods inspection7Scope of delivery Energy Meter 2207Product description8Intended use8Specifications9Operating concept11EM configuration tools11Connection options11Connection options12Installation location12Mounting13Installation14Power supply14Voltage measurement inputs16Direction of the current17R X485 interface18Terminating resistors19Shielding19Shielding20Maximum cable length20Bus structure20Digital outputs21Digital inputs22Examples of electrical connections23Configuration and display25Self-check after power on25Self-check after power on25Sutton functions26                                                                                                    | Trademarks                          | 4  |
| Meaning of the symbols       5         Application notes       5         About these operating instructions       6         ncoming goods inspection       7         Scope of delivery Energy Meter 220       7         Product description       8         Intended use       8         Specifications       9         Operating concept       11         EM configuration tools       11         Connection options       11         Assembly       12         Installation location       12         Nounting       13         Mounting       13         Mousting       14         Power supply       14         Voltage measurement inputs       15         Current measurement inputs       16         Direction of the current       17         RS485 interface       18         Terminating resistors       19         Shielding       20         Maximum cable length       20         Digital outputs       21         Digital outputs       22         Battery Replacement       22         Examples of electrical connections       23         Sconfiguration an | Disclaimer                          | 4  |
| Application notes5About these operating instructions6ncoming goods inspection7Scope of delivery Energy Meter 2207Product description8Intended use8Specifications9Operating concept11EM configuration tools11Connection options11Assembly12Installation location12Installation location12Mounting13Installation14Vower supply14Voltage measurement inputs16Direction of the current17RS485 interface18Terminating resistors19Shielding19Cable type20Maximum cable length20Digital outputs21Digital outputs22Battery Replacement22Examples of electrical connections23Sconfiguration and display25Button functions26                                                                                                    | Meaning of the symbols              | 5  |
| About these operating instructions       6         ncoming goods inspection       7         Scope of delivery Energy Meter 220       7         Product description       8         Intended use       8         Specifications       9         Operating concept       11         EM configuration tools       11         Connection options       11         Connection options       12         Installation location       12         Installation location       12         Mounting       13         Installation       14         Power supply       14         Voltage measurement inputs       16         Direction of the current       17         RS485 interface       18         Terminating resistors       19         Shielding       20         Maximum cable length       20         Digital outputs       21         Digital outputs       22         Battery Replacement       22         Battery Replacement       23         Configuration and display       25         Button functions       26                                                       | Application notes                   | 5  |
| ncoming goods inspection                                                                                                    | About these operating instructions  | 6  |
| Scope of delivery Energy Meter 220       7         Product description       8         Intended use       8         Specifications       9         Operating concept       11         EM configuration tools       11         Connection options       11         Connection options       11         Assembly       12         Installation location       12         Front panel cutout       12         Mounting       13         Installation       14         Power supply       14         Voltage measurement inputs       15         Current measurement inputs       16         Direction of the current       17         RS485 interface       18         Terminating resistors       19         Shielding       20         Maximum cable length       20         Bus structure       20         Digital outputs       21         Digital inputs       22         Battery Replacement       22         Examples of electrical connections       23         Solid outputs       22         Battery Replacement       22         Examples of electrical connections | Incoming goods inspection           | 7  |
| Product description8Intended use8Specifications9Operating concept11EM configuration tools11EM configuration tools11Connection options11Assembly12Installation location12Front panel cutout12Mounting13Installation14Power supply14Voltage measurement inputs15Current measurement inputs16Direction of the current17RS485 interface18Terminating resistors19Shielding20Maximum cable length20Bus structure20Digital outputs21Digital outputs22Battery Replacement22Battery Replacement23Configuration and display25Self-check after power on25Button functions26                                                                                                    | Scope of delivery Energy Meter 220  | 7  |
| Intended use8Specifications9Operating concept11EM configuration tools11Connection options11Connection options11Assembly12Installation location12Front panel cutout12Mounting13Installation14Power supply14Voltage measurement inputs15Current measurement inputs16Direction of the current17RS485 interface18Terminating resistors19Shielding20Maximum cable length20Bus structure20Digital outputs21Digital outputs21Digital inputs22Battery Replacement22Examples of electrical connections23Configuration and display25Button functions25Button functions26                                                                                                    | Product description                 | 8  |
| Specifications9Operating concept11EM configuration tools11Connection options11Connection options12Installation location12Installation location12Front panel cutout12Mounting13Installation14Power supply14Voltage measurement inputs15Current measurement inputs16Direction of the current17RS485 interface18Terminating resistors19Shielding20Maximum cable length20Bus structure20Digital outputs21Digital outputs22Battery Replacement22Battery Replacement22Examples of electrical connections23Configuration and display25Self-check after power on25Button functions26                                                                                                    | Intended use                        | 8  |
| Operating concept11EM configuration tools11Connection options11Assembly12Installation location12Front panel cutout12Mounting13Installation14Power supply14Voltage measurement inputs15Current measurement inputs16Direction of the current17RS485 interface18Terminating resistors19Shielding20Maximum cable length20Digital outputs21Digital inputs22Battery Replacement22Examples of electrical connections23Configuration and display25Button functions25Button functions26                                                                                                    | Specifications                      | 9  |
| EM configuration tools11Connection options11Assembly12Installation location12Front panel cutout12Mounting13Installation14Power supply14Voltage measurement inputs15Current measurement inputs16Direction of the current17RS485 interface18Terminating resistors19Shielding19Cable type20Maximum cable length20Digital outputs21Digital inputs21Digital inputs22Battery Replacement22Examples of electrical connections23Configuration and display25Button functions25Button functions26                                                                                                    | Operating concept                   |    |
| Connection options11Assembly12Installation location12Front panel cutout12Mounting13Installation14Power supply14Voltage measurement inputs15Current measurement inputs16Direction of the current17RS485 interface18Terminating resistors19Shielding19Cable type20Maximum cable length20Bus structure20Digital outputs21Digital inputs22Battery Replacement22Examples of electrical connections23Configuration and display25Button functions25Button functions26                                                                                                    | EM configuration tools              |    |
| Assembly                                                                                                    | Connection options                  |    |
| Installation location12Front panel cutout12Mounting13Installation14Power supply14Voltage measurement inputs15Current measurement inputs16Direction of the current17RS485 interface18Terminating resistors19Shielding19Cable type20Maximum cable length20Bus structure20Digital outputs21Digital inputs22Battery Replacement22Examples of electrical connections23Configuration and display25Button functions26                                                                                                    | Assembly                            |    |
| Front panel cutout12Mounting13Installation14Power supply14Voltage measurement inputs15Current measurement inputs16Direction of the current.17RS485 interface18Terminating resistors19Shielding19Cable type20Maximum cable length20Bus structure20Digital outputs21Digital inputs22Battery Replacement22Examples of electrical connections23Configuration and display25Button functions26                                                                                                    | Installation location               |    |
| Mounting13Installation14Power supply14Voltage measurement inputs15Current measurement inputs16Direction of the current17RS485 interface18Terminating resistors19Shielding19Cable type20Maximum cable length20Bus structure20Digital outputs21Digital inputs22Battery Replacement22Examples of electrical connections23Configuration and display25Self-check after power on26                                                                                                    | Front panel cutout                  |    |
| nstallation14Power supply14Voltage measurement inputs15Current measurement inputs16Direction of the current17RS485 interface18Terminating resistors19Shielding19Cable type20Maximum cable length20Bus structure20Digital outputs21Digital inputs22Battery Replacement22Examples of electrical connections23Configuration and display25Self-check after power on26                                                                                                    | Mounting                            |    |
| Power supply14Voltage measurement inputs15Current measurement inputs16Direction of the current17RS485 interface18Terminating resistors19Shielding19Cable type20Maximum cable length20Bus structure20Digital outputs21Digital inputs22Battery Replacement22Examples of electrical connections23Configuration and display25Self-check after power on25Button functions26                                                                                                    | Installation                        | 14 |
| Voltage measurement inputs15Current measurement inputs16Direction of the current17RS485 interface18Terminating resistors19Shielding19Cable type20Maximum cable length20Bus structure20Digital outputs21Digital inputs22Battery Replacement22Examples of electrical connections23Configuration and display25Self-check after power on26                                                                                                    | Power supply                        | 14 |
| Current measurement inputs16Direction of the current17RS485 interface18Terminating resistors19Shielding19Cable type20Maximum cable length20Bus structure20Digital outputs21Digital inputs22Battery Replacement22Examples of electrical connections23Configuration and display25Self-check after power on25Button functions26                                                                                                    | Voltage measurement inputs          | 15 |
| Direction of the current.17RS485 interface18Terminating resistors19Shielding19Cable type20Maximum cable length20Bus structure20Digital outputs.21Digital inputs22Battery Replacement22Examples of electrical connections23Configuration and display25Self-check after power on25Button functions26                                                                                                    | Current measurement inputs          |    |
| RS485 interface18Terminating resistors19Shielding19Cable type20Maximum cable length20Bus structure20Digital outputs21Digital inputs22Battery Replacement22Examples of electrical connections23Configuration and display25Self-check after power on25Button functions26                                                                                                    | Direction of the current            | 17 |
| Terminating resistors19Shielding19Cable type20Maximum cable length20Bus structure20Digital outputs21Digital inputs22Battery Replacement22Examples of electrical connections23Configuration and display25Self-check after power on25Button functions26                                                                                                    | RS485 interface                     |    |
| Shielding19Cable type20Maximum cable length20Bus structure20Digital outputs21Digital inputs22Battery Replacement22Examples of electrical connections23Configuration and display25Self-check after power on25Button functions26                                                                                                    | Terminating resistors               |    |
| Cable type20Maximum cable length20Bus structure20Digital outputs21Digital inputs22Battery Replacement22Examples of electrical connections23Configuration and display25Self-check after power on25Button functions26                                                                                                    | Shielding                           |    |
| Maximum cable length20Bus structure20Digital outputs21Digital inputs22Battery Replacement22Examples of electrical connections23Configuration and display25Self-check after power on25Button functions26                                                                                                    | Cable type                          | 20 |
| Bus structure20Digital outputs21Digital inputs22Battery Replacement22Examples of electrical connections23Configuration and display25Self-check after power on25Button functions26                                                                                                    | Maximum cable length                | 20 |
| Digital outputs.21Digital inputs.22Battery Replacement.22Examples of electrical connections23Configuration and display.25Self-check after power on.25Button functions26                                                                                                    | Bus structure                       | 20 |
| Digital inputs22Battery Replacement22Examples of electrical connections23Configuration and display25Self-check after power on25Button functions26                                                                                                    | Digital outputs                     | 21 |
| Battery Replacement.    22      Examples of electrical connections    23      Configuration and display    25      Self-check after power on    25      Button functions    26                                                                                                    | Digital inputs                      | 22 |
| Examples of electrical connections                                                                                                    | Battery Replacement                 | 22 |
| 25 Self-check after power on                                                                                                    | Examples of electrical connections  | 23 |
| Self-check after power on                                                                                                    | Configuration and display           | 25 |
| Button functions                                                                                                    | Self-check after power on           | 25 |
|                                                                                                    | Button functions                    | 26 |
| Overview of measured value displays27                                                                                                    | Overview of measured value displays | 27 |
| Individual Harmonic Distortion                                                                                                    | Individual Harmonic Distortion      | 29 |
| Configuration menu                                                                                                    | Configuration menu                  |    |

| Password Entry                         | 31 |
|----------------------------------------|----|
| Communication                          | 31 |
| CT                                     | 35 |
| PT                                     | 37 |
| Demand set                             |    |
| Time set                               | 41 |
| System                                 | 43 |
| Digital Input(DI)                      | 48 |
| Digital Outputs(DO)                    | 49 |
| Ethernet Communication                 | 52 |
| SOE information                        | 53 |
| Reset                                  | 54 |
| Modbus Communication Protocol          | 56 |
| Input Registers, Function code 04      | 56 |
| Holding Register, Function code 03/10  | 59 |
| Reading Input Status, Function code 02 | 68 |
| Read Coll Status, Function cod 01      | 68 |
| Force Single Coil, Function code 05    | 69 |
| Modbus communication Example           | 69 |
| Dimensional drawings                   | 74 |
| Connecting example                     | 75 |

## General

This manual applies to the products: 7760051005 Energy Meter 220-RTU-4DI2DO 7760051006 Energy Meter 220-RTU-4DI2DO-GW

## Copyright

This manual is subject to the laws of copyright protection and may not be mechanically or electronically photocopied, reprinted, reproduced or otherwise reproduced or published in part or as a whole, without the legally binding, written consent of

Weidmüller Interface GmbH & Co. KG Klingenbergstraße 26 32758 Detmold Germany

#### Trademarks

All trademarks and the rights resulting from them remain the property of the trademark holder of these rights.

#### Disclaimer

Weidmüller assumes no responsibility for errors or omissions in this manual and assumes no obligation to keep the contents of this manual up to date.

### Meaning of the symbols

The following pictograms are used in this manual:

| 4             | <b>Dangerous voltage!</b><br>Risk of death or serious injury. Disconnect the power before working on the system and device.                                          |
|---------------|----------------------------------------------------------------------------------------------------|
|               | <b>Attention!</b><br>Please refer to the documentation. This symbol will warn you of possible dangers that could occur during assembly, commissioning and operation. |
| $\rightarrow$ | Note!                                                                                                    |

## Application notes

Please read these operating instructions and all other publications that must be consulted in order to work with this product (particularly for installation, operation or maintenance).

Please observe all safety regulations and warnings. Non-compliance with the instructions can lead to personal injury and/or damage to the product.

Any unauthorized alteration or use of this device which exceeds the specified mechanical, electrical or other operational limits can cause personal injury and/or damage to the product.

Any such unauthorized alterations are grounds for "abuse" and/ or "negligence" in terms of the product's guarantee and thus excludes the warranty for covering any possible resulting damages.

This device must only be operated and maintained by qualified personnel.

Qualified personnel are persons who, due to their respective training and experience, are able to recognize risks and avoid potential hazards that can be caused by operation or maintenance of the device.

When using the device, the legal and safety regulations required for the respective application must also be observed.

| <u>A</u> | Safety is no longer guaranteed and<br>the device may be dangerous if the<br>device is not operated according to<br>the operating instructions. | Only screw terminals with the same<br>number of poles and the same type may<br>be plugged together. |
|----------|----------------------------------------------------------------------------------------------------|----------------------------------------------------------------------------------------------------|
|          | All signals connected with the device's SELV circuit must also conform with the SELV provisions.                                               | Conductors consisting of single wires must be provided with ferrules.                               |

## About these operating instructions

These operating instructions are part of the product.

- Read the operating instructions prior to using the device.
- Keep the operating instructions at hand throughout the entire service life of the product and keep ready for referencing.
- Hand over the operating instructions to each subsequent owner or user of the product.

## Incoming goods inspection

The proper and safe operation of this device requires appropriate transport, proper storage, installation and assembly as well as careful operation and maintenance. When it is assumed that safe operation is no longer possible, the device must immediately be taken out of operation and secured against accidental start-up. Unpacking and packing must be carried out with the usual care, without the use of force and only with the use of suitable tools. The devices must be visually inspected for proper mechanical condition. It can be assumed that safe operation is no longer possible if the device, e.g.

- shows visible damage;
- does not work despite intact power supply;
- and was exposed to unfavorable conditions (e.g. storage out- side of the permissible climatic limits without adaptation to the ambient climate, condensation, etc.) or transport stresses (e.g. falling from a great height even without exterior visible damage, etc.) for prolonged periods;
- Please check that the is complete before you begin with installation of the device.

All supplied screw terminals are attached to the device.

#### Scope of delivery Energy Meter 220

| Quantity | Designation                                                                        |
|----------|------------------------------------------------------------------------------------|
| 1        | Energy Meter 220                                                                   |
| 1        | Quick guide                                                                        |
| 1        | Screw terminal, pluggable, 3-pin (RS 485)                                          |
| 1        | Screw terminal, pluggable, 3-pin (auxiliary energy)                                |
| 1        | Screw terminal, pluggable, 4-pin (voltage measurement)                             |
| 1        | Screw terminal, pluggable, 6-pin (current measurement)                             |
| 1        | Screw terminal, pluggable, 10-pin(4 digital input, 2 electromagnetic relay output) |

## **Product description**

#### Intended use

The Energy Meter 220 measures and displays the characteristics of 1P2W, 3P3W, 3P4W's applications. The unit provides voltage, current, power, frequency, power-factor, and energy etc.

The Unit is suitable for Installation in fixed and weather-proof panels. Conducting panels must be earthed. Any mounting position is possible. For mounting on front panels or doors.

Measurement voltages and measurement currents must originate from the same grid.

The measurement results can be displayed and can be read and processed over the RS485 interface.

The Energy Meter 220 designed for mounting in low voltage distributions, containing overvoltage in measurement category III.

The unit current measurements inputs are connected via external …/1A or …/5A current transformers and can be configured to work with a wide range of CTs

Measurements in medium and high voltage systems generally use current and voltage transformers.

EM220 series have one RS485 remote communication port.

EM220-RTU-4DI2DO-GW has Ethernet port. The meter can also be set as an RS485Modbus to TCP/IP gateway.

## Specifications

| Electrical characteris | stics                                 |              |                                                             |  |
|------------------------|---------------------------------------|--------------|-------------------------------------------------------------|--|
| Type of measurement    |                                       |              | RMS including harmonics on three phase AC system (3P, 3P+N) |  |
| Measurement            | Power                                 |              | IEC 61557-12 Class 0.5                                      |  |
| accuracy Active Energy |                                       | rgy          | IEC 62053-22 Class 0.5S, IEC 61557-12 Class 0.5             |  |
| -                      | Reactive E                            | nergy        | ±1%                                                         |  |
|                        | Frequency                             |              | ±0.1%                                                       |  |
|                        | Current                               |              | ±0.2%                                                       |  |
|                        | Voltage                               |              | ±0.2%                                                       |  |
|                        | Power Fac                             | tor          | ±0.01                                                       |  |
| Data Update Rate       | 1                                     |              | 1 second nominal                                            |  |
| Input-Voltage          | VT Primary                            | /            | 50~600000V ac                                               |  |
|                        | Un                                    |              | 230V L-N                                                    |  |
|                        | Measured                              | Voltage with | 50 to 600Vac L-L                                            |  |
|                        | Over-rang                             | e and Crest  | 50 to 345Vac L-N                                            |  |
|                        | Factor                                |              |                                                             |  |
|                        | Permanent                             | t Overload   | 600V L-L                                                    |  |
|                        |                                       |              | 345V L-N                                                    |  |
|                        | Impedance                             | è            | 1Μ Ω                                                        |  |
|                        | Frequency                             | Range        | 45~65Hz                                                     |  |
| Input- Current         | СТ                                    | Primary      | 1~9999A                                                     |  |
|                        | Ratings                               | Secondary    | 1A / 5A                                                     |  |
|                        | Measured                              | current with | 0.25~6A                                                     |  |
|                        | Over-rang                             | e and Crest  |                                                             |  |
|                        | Factor                                |              |                                                             |  |
|                        | Withstand                             |              | 30 x Imax 0.5s                                              |  |
|                        | · · · · · · · · · · · · · · · · · · · |              |                                                             |  |
|                        | Impedance                             |              | <1 mΩ                                                       |  |
|                        | Frequency                             | Range        | 45~65Hz                                                     |  |
|                        | Burden                                | ~~~~~        | <0.036VA at 6A                                              |  |
| Auxiliary Power        | Operating                             | Range        | 75~270V AC / 100~380V DC                                    |  |
| Supply                 | Power Cor                             | sumption     | < 7VA/3.5W                                                  |  |
|                        | Frequency                             |              | 50/60 Hz                                                    |  |
| Digital output         | Number/T                              | уре          | 2 - electromagnetic relay                                   |  |
|                        | Output Fre                            | equency      | 1 Hz maximum                                                |  |
|                        | Switching                             | Current      | 250 Vac at 3.0 Amps                                         |  |
|                        | Isolation                             |              | 2.5 KVac for 1min                                           |  |
|                        | Number                                |              | 4                                                           |  |
|                        | Voltage                               |              | ≤24V DC                                                     |  |
| Digital Input          | Input Resis                           | stance       | 10kΩ                                                        |  |
|                        | Isolation                             |              | 2.5 KVac for 1min                                           |  |
|                        |                                       |              |                                                             |  |
|                        |                                       |              |                                                             |  |
|                        |                                       |              |                                                             |  |
| Mechanical Charact     | eristics                              |              |                                                             |  |

| Weight                                          | 380g                                                |  |
|-------------------------------------------------|-----------------------------------------------------|--|
| IP Degree of Protection                         | IP51 for front display;                             |  |
| (IEC 60529)                                     | IP20 for others                                     |  |
| Dimensions (WxHxD)                              | 96x96x70.3                                          |  |
| Mounting Position                               | Vertical                                            |  |
| Panel Thickness                                 | 1~3mm                                               |  |
| Material of meter case                          | UL 94 V-0                                           |  |
| Environmental Characteristics                   |                                                     |  |
| Operating Temperature                           | -25 to 55°C                                         |  |
| Storage Temperature                             | -40 to 70°C                                         |  |
| Humidity Rating                                 | 0 to 90% pon-condensing                             |  |
| Pollution Degree                                | 2                                                   |  |
| Altitude                                        | <2000m                                              |  |
| Floetromagnotic Compatibility                   | 200011                                              |  |
| Electrostatic Discharge                         | IEC 61000 4 2                                       |  |
| Immunity to Radiated Fields                     | IEC 61000-4-2                                       |  |
| Immunity to Fast Transients                     | 10000-4-5                                           |  |
| Immunity to Impulse Wayes                       | IEC61000-4-4                                        |  |
| Conducted Immunity                              | IEC 61000-4-6                                       |  |
| Immunity to Magnetic Fields                     | IEC 61000-4-8                                       |  |
| Immunity to Voltage Dips                        | IEC 61000-4-11                                      |  |
| Radiated Emissions                              | EN55011 Class A                                     |  |
| Conducted Emissions                             | EN55011 Class A                                     |  |
| Harmonics                                       | IEC 61000-3-2                                       |  |
| Safety                                          |                                                     |  |
| Measurement Category                            | Per IEC61010-1                                      |  |
|                                                 | CAT III                                             |  |
| Current Inputs                                  | Require external Current Transformer for Insulation |  |
| Over voltage Category                           | CATIII                                              |  |
| Protective Class                                |                                                     |  |
| Communications                                  |                                                     |  |
| Interface standard and protocol                 | RS485 and MODBUS RTU                                |  |
| ·                                               | Ethernet and MODBUS TCP(only for EM220-RTU-         |  |
|                                                 | 4DI2DO-GW)                                          |  |
| Communication address                           | 1~247                                               |  |
| Transmission mode                               | Half duplex                                         |  |
| Transmission distance                           | 1000m Maximum                                       |  |
| Transmission speed                              | 2400bps~38400bps                                    |  |
| Parity                                          | None (default), Odd, Even                           |  |
| Stop bits                                       | 1 or 2                                              |  |
| Response time                                   | 15                                                  |  |
| Connection capacity of the terminals(voltage/c  | urrent measurement and power supply)                |  |
| Single-wire, multi-wire, finely stranded condu- | 0.5-2.5mm <sup>2</sup>                              |  |
| CLOF                                            | 2                                                   |  |
| Pin terminals,ferrules                          | 0.5-2.5mm <sup>2</sup>                              |  |
| Tightening torque                               | 0.4-0.5 Nm                                          |  |

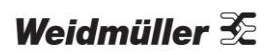

| Stripping length                                        | 7mm                     |
|---------------------------------------------------------|-------------------------|
| Connection capacity of the terminals(RS485 and          | d digital input/output) |
| Single-wire, multi-wire, finely stranded condu-<br>ctor | 0.2-1.5mm <sup>2</sup>  |
| Pin terminals,ferrules                                  | 0.2-1.5mm <sup>2</sup>  |
| Tightening torque                                       | 0.2-0.25 Nm             |
| Stripping length                                        | 7mm                     |

#### Operating concept

There are several ways to program the Energy Meter 220 and retrieve measured values.

- Directly on the device using five buttons.
- •Via the programming software of the EM configuration tools.

•Via the RS485 interface with the Modbus protocol. Data can be changed and retrieved with the help of the Modbus address list (stored on the accompanying data carrier).

These operating instructions only describe the operation of the Energy Meter 220 using the 5 buttons. The programming software of the EM configuration tools has its own "on- line help".

#### EM configuration tools

The Energy Meter 220 can be programmed and read with the EM configuration tools software. For this, a PC must be connected to the RS485 interface of the Energy Meter 220 via an RS485 Modbus to TCP/IP gateway.

#### **Connection options**

Connection of Energy Meter 220 to PC via an EM220-RTU-4DI2DO-GW as a gateway:

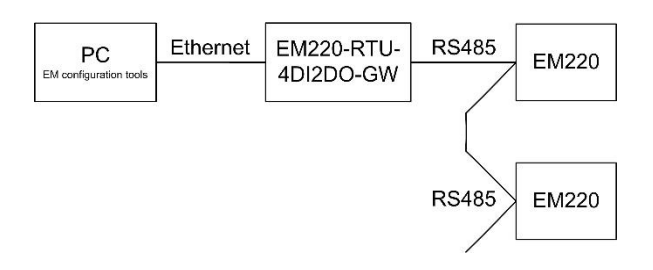

## Assembly

#### Installation location

The Energy Meter 220 is suitable for installation in permanent, weatherproof switchboards. Conducting switchboards must be earthed.

The unit is intended for use in a reasonably stable ambient temperature within the range -25°C to +55°C.

Do not mount the unit where there is excessive vibration or in excessive direct sunlight.

Leave enough space behind the instrument to allow for bends in the connection cables.

#### Front panel cutout

Cutout dimensions: 92 x 92 mm Thickness of the panel: 1~3mm

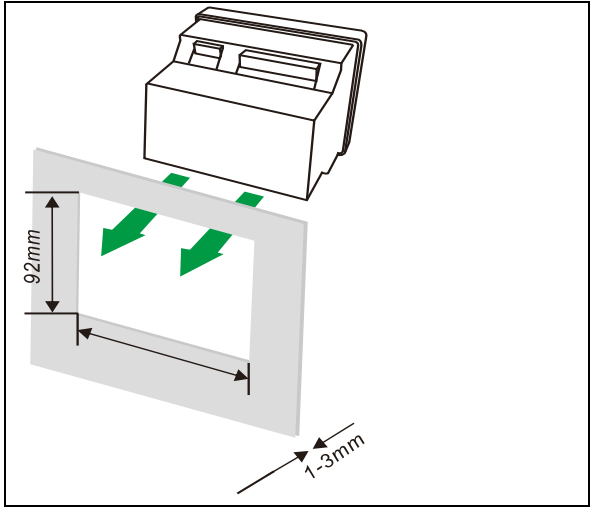

Fig.: Energy Meter 220 installation location (side view)

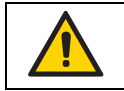

Failure to comply with the minimum spacing can destroy the Energy Meter 520 at high ambient temperatures!

## Mounting

The Energy Meter 220 is mounted on the switchboard by the side mounting clips. Mounting is carried out by pressing and engaging the clips.

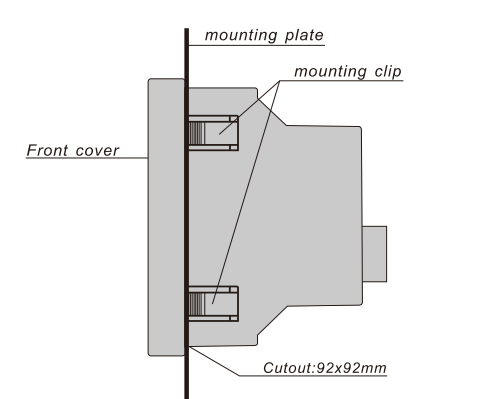

Fig.: Energy Meter 220 mounting clip (side view)

## Installation

### Power supply

A supply voltage is required to operate the Energy Meter 220. The voltage supply is connected via plug-in terminals on the back of the device.

Before applying the supply voltage, ensure that the voltage and frequency correspond with the details on the nameplate!

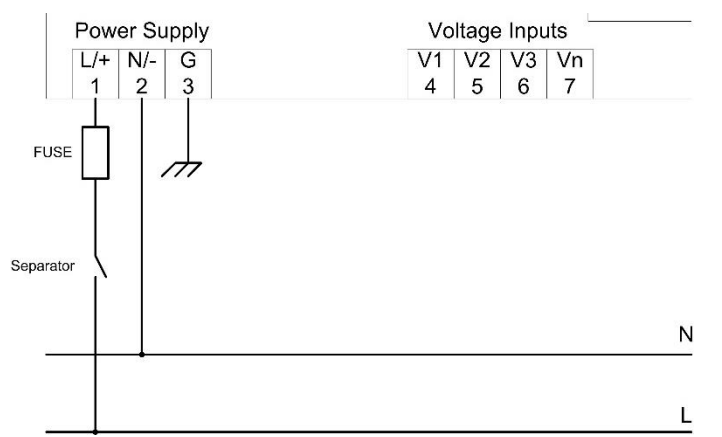

Fig.: Connection example of the supply voltage to the Energy Meter 220

|   | • The supply voltage must be connected through a fuse according to the technical data.         |
|---|------------------------------------------------------------------------------------------------|
| _ | circuit breaker                                                                                |
|   |                                                                                                |
|   | • The disconnect switch must be attached near the device and must be easily accessible by      |
|   | the user.                                                                                      |
|   | <ul> <li>The switch must be labelled as a separator for this device.</li> </ul>                |
|   | <ul> <li>Voltages that exceed the permissible voltage range can destroy the device.</li> </ul> |

#### Voltage measurement inputs

When connecting the voltage measurement, the following must be observed: **Isolation device** 

- A suitable circuit breaker must be fitted to disconnect and deenergize the Energy Meter 220.
- The circuit breaker must be placed in the vicinity of the Energy Meter 220, be marked for the user and easily accessible.
- The circuit breaker must be UL/IEC certified.

#### Overcurrent protection device

- An overcurrent protection device must be used for line protection.
- For line protection, we recommend an overcurrent protection device as per the technical specifications.
- The overcurrent protection device must be suitable for the line cross section used.
- The overcurrent protection device must be UL/IEC certified.
- A circuit breaker can be used as an isolating and line protection device. The circuit breaker must be UL/IEC certified.

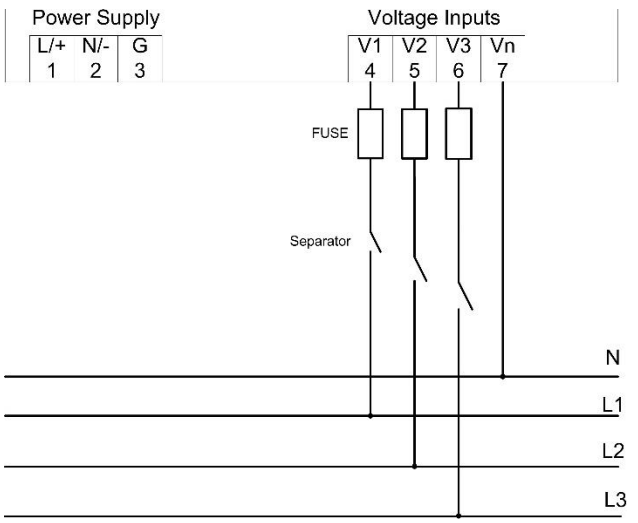

Fig.: Connection example for the voltage measurement

| 4        | Attention!<br>Voltages that exceed the permitted rated mains voltages must be connected via voltage transformers. |
|----------|----------------------------------------------------------------------------------------------------|
| 4        | Attention!<br>The Energy Meter 220 is not suitable for the measurement of DC voltages.                            |
| <u>A</u> | Attention!<br>The voltage measurement inputs on the Energy Meter 220 are dangerous to touch!                      |

#### Current measurement inputs

The Energy Meter 220 is designed for connecting current trans- formers with secondary currents of ../1A and ../5A. The factory set current transformer ratio is 5/5 A and may need to be adapted to the current transformers.

It is not possible to perform a direct measurement without a current transformer with the Energy Meter 220.

Only AC currents (and not DC currents) can be measured.

The test leads must be designed for an operating temperature of at least 80 °C.

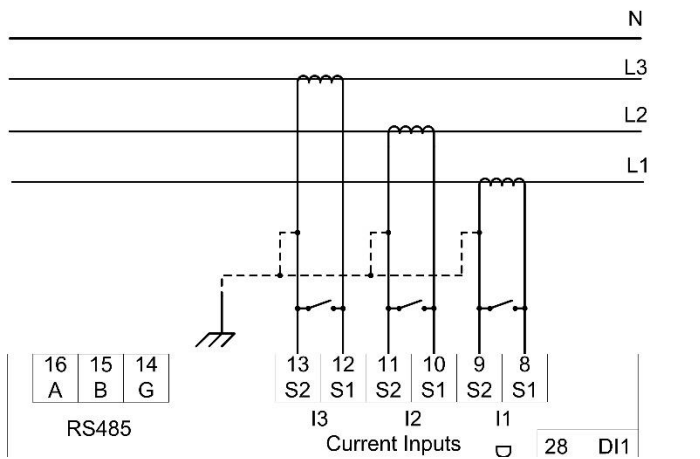

Fig.: Current measurement via current transformer (connection example)

|                | Caution!                                                                                    |
|----------------|---------------------------------------------------------------------------------------------|
| <u> </u>       | The Energy Meter 520 is only approved for a current measurement using the current           |
|                | transformer.                                                                                |
|                | Attention!                                                                                  |
| $\overline{7}$ | The current measurement inputs are dangerous to touch.                                      |
|                | Attention!                                                                                  |
|                | The Energy Meter 220 is not suitable for the measurement of DC voltages.                    |
| $\wedge$       | Earthing current transformers!                                                              |
| <u>_</u>       | If a connection is provided for earthing the secondary winding, it must be connected to the |
|                | earth.                                                                                      |
|                | The attached screw terminal has to be fixed sufficiently with two screws on the device!     |
|                |                                                                                             |

## Direction of the current

The current direction can be individually corrected on the device or via the serial interfaces for each phase. In the case of incorrect connection, the current transformer does not need to be subsequently reconnected.

|                | Current transformer terminals!                                                                      |
|----------------|----------------------------------------------------------------------------------------------------|
|                | The secondary terminals of the current transformer must be short-circuited to this before the       |
| $\overline{7}$ | power supply lines to the Energy Meter 520 are disconnected!                                        |
|                | If a test switch which automatically short-circuits the current transformer secondary leads is      |
|                | available, it is sufficient to put this into the "test" position provided the short-circuiters have |
|                | been checked beforehand.                                                                            |
|                | Open current transformer!                                                                           |
|                | High voltage peaks that are dangerous to touch can occur on current transformers that are           |
| <u> 1</u>      | operated in an open state at the secondary terminals.                                               |
|                | In "open-safe current transformers", the winding insulation is measured so that the current         |
|                | transformers can operate in an open state. However, these current transformers are also             |
|                | dangerous to touch if they are operated in an open state.                                           |

#### RS485 interface

The RS485 interface is designed with the Energy Meter 220 as a 3-pole contact and communicates via the Modbus RTU protocol (please see the registers address list of Modbus RTU protocol ).

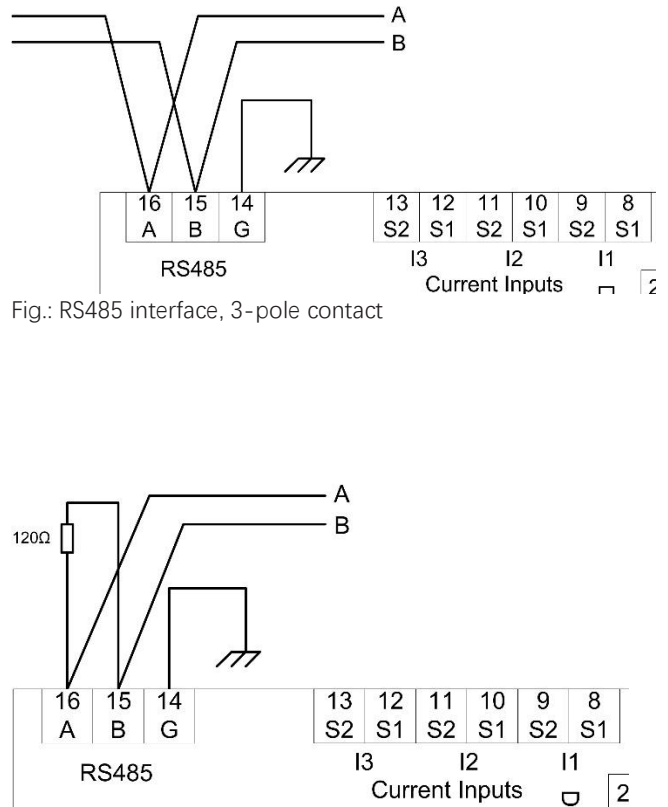

Fig.: RS485 interface, 3-pole contact with terminating resistor

### **Terminating resistors**

The cable should be terminated with resistors (120 ohm 1/4 W) at the beginning and end of a segment if the communication distance larger than 300m.

The Energy Meter 220 has no terminating resistors.

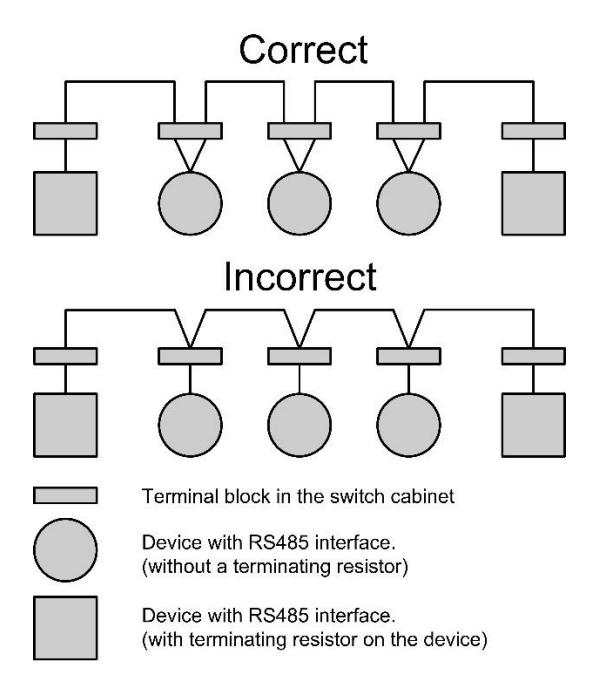

## Shielding

A twisted and shielded cable must be provided for connections via the RS485 interface.

- · Ground the shields of all cables that run into the cabinet at the cabinet entry.
- Connect the shield so it has a large contact area and conductively with a low-noise earth.
- Mechanically trap the cable above the earthing clamp in order to avoid damage from cable movement.
- Use the appropriate cable inlets, e.g. PG screw joints, to insert the cable into the switch cabinet.

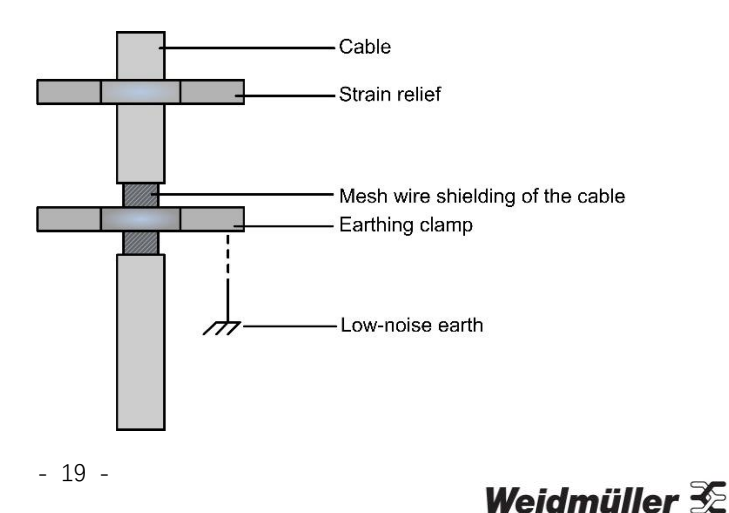

Fig.: Shielding design for cabinet entry

### Cable type

The cable used must be suitable for an ambient temperature of at least 80 °C.

For the wiring of the Modbus connection, CAT cables are not suitable. Please use the recommended cables.

#### Maximum cable length

Max 1000m.

#### **Bus structure**

- All devices are connected in a bus structure (line) and each device has its own address within the bus (also see programming parameters).
- Up to 32 stations can be interconnected in one segment.
- The cable is terminated with resistors (bus termination, 120 ohm 1/4 W) at the beginning and end of a segment.
- If there are more than 32 stations, repeaters (line amplifiers) must be used in order to connect the individual segments.
- Devices with activated bus termination must be supplied with power.
- It is recommended to set the master at the end of a segment.
- The bus is inoperative if the master is replaced with an activated bus termination.
- The bus can become unstable if the slave is replaced with an activated bus termination or is dead.
- Devices that are not involved in the bus termination can be exchanged without making the bus unstable.
- The shield has to be installed continuously and needs to be broadly and well conducting connected to an external low voltage (or potential) ground at the end.

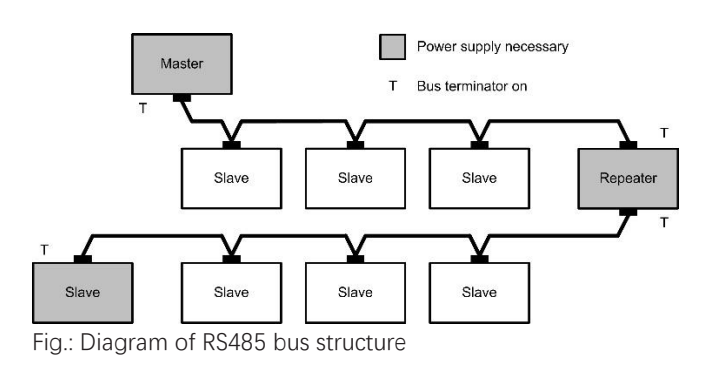

### **Digital outputs**

The Energy Meter 220 has 2 digital outputs with electromagnetic relay. These digital outputs have a common reference.

- The digital outputs can switch DC and AC loads(250VAC / 3A).
- The digital outputs are not short circuit protected.
- An external auxiliary voltage with overcurrent protective device is required.
- Connected cables longer than 30 m must be shielded.
- The digital outputs can be used as pulse outputs with maximum frequency of 1 Hz.
- The digital outputs can be controlled via the Modbus.
- The digital outputs can output results from comparators.

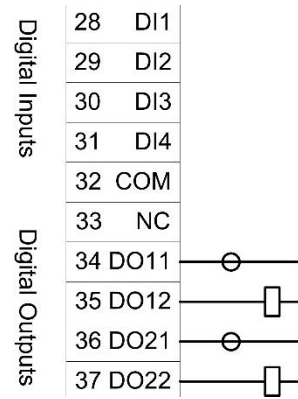

Fig.: Connection of digital outputs

## Digital inputs

EM220 has 4 digital inputs:

- Only switch devices need to be connected without additional power supply
- Maximum input frequency is 1KHz
- Input impedance is  $10 \text{K}\Omega$
- Reponse time is 10ms
- The digital outputs can be read via the Modbus.
- Connected cables longer than 30 m must be shielded.

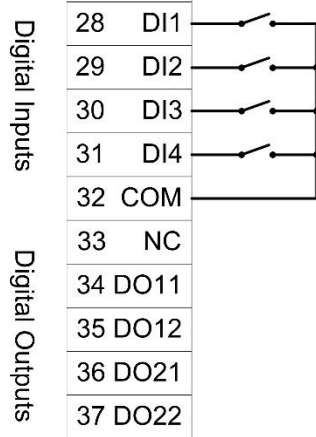

Fig.: Connection of digital inputs

## Battery Replacement

The meter provides multi tariffs and RTC, it has a 3V DC battery as backup power supply. When the battery voltage is lower than 2.4V DC, the meter LCD will shows warning symbol **1**. The user needs to replace the battery with a new one.

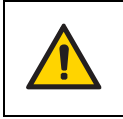

#### Attention!

When replacing the battery, make sure that the meter's voltage inputs and the auxiliary power supply must be disconnected.

Examples of electrical connections

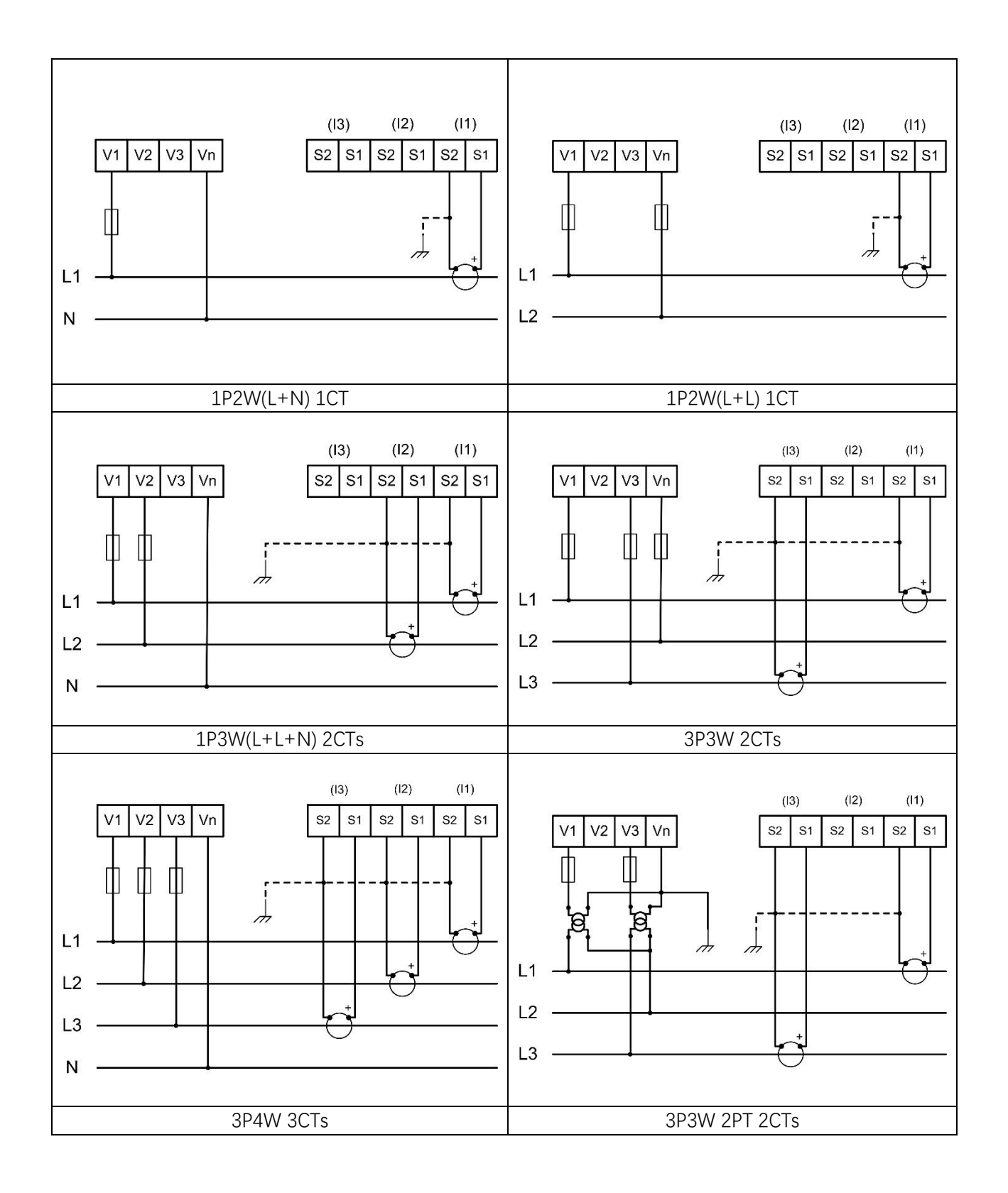

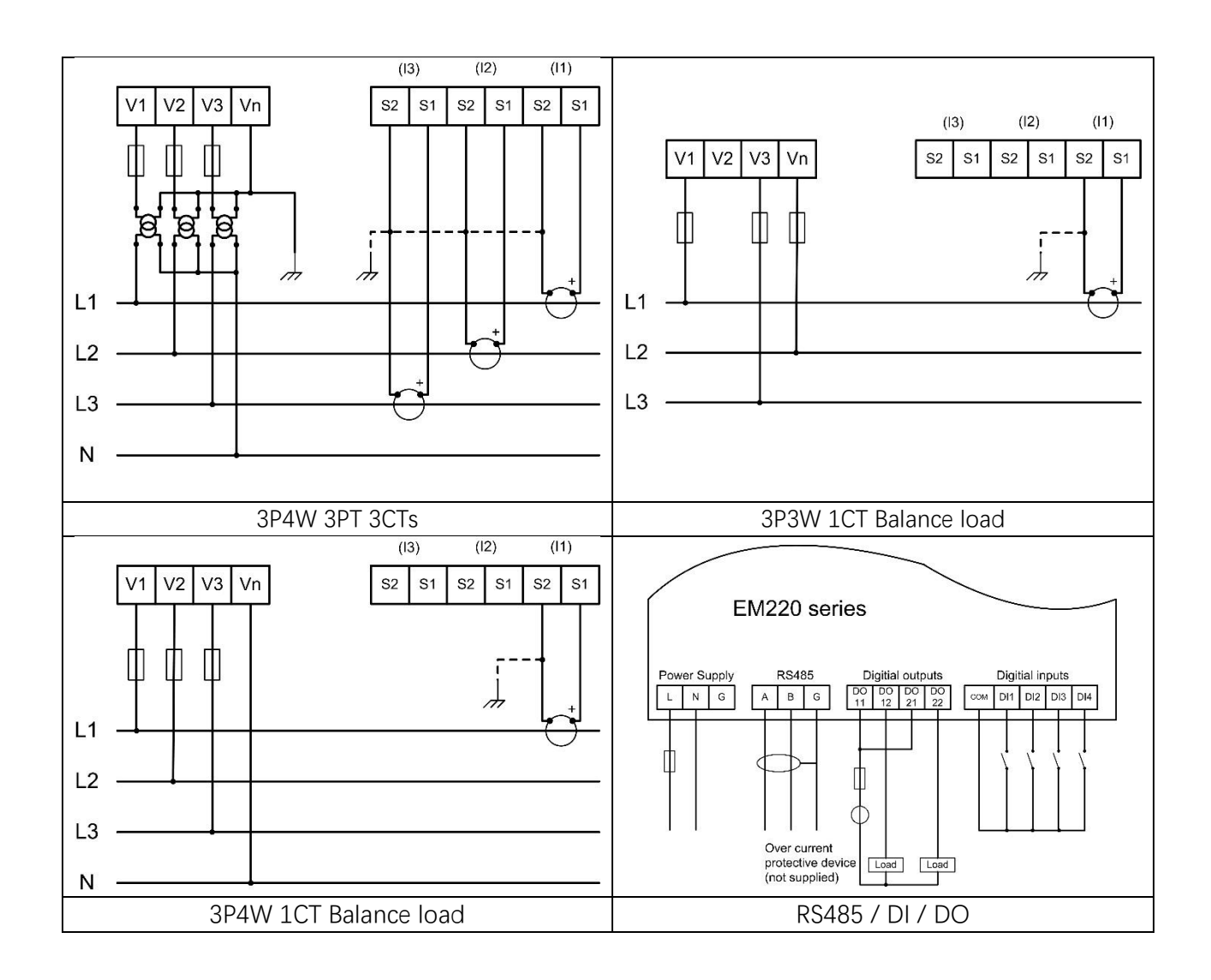

# **Configuration and display**

### Self-check after power on

When device is power on, the meter will initialize and do self-check

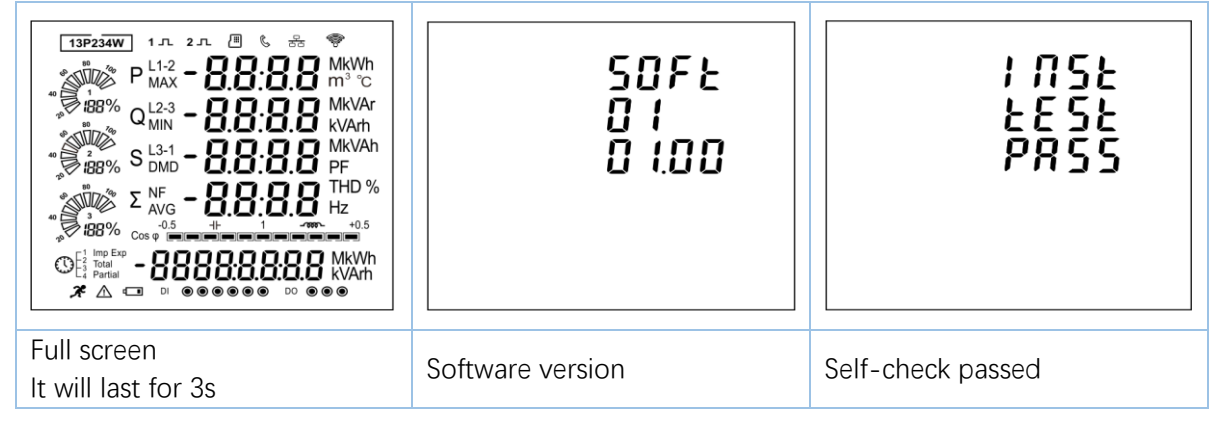

| The software version is different according    |
|------------------------------------------------|
| to the actual situation.                       |
| After a short delay, the screen will display   |
| active energy measurements.                    |
| Device could not be used if self-check failed. |

## Button functions

| Buttons                  | Click                                                                                                    | Press 2S                                                                                                    |
|--------------------------|----------------------------------------------------------------------------------------------------|----------------------------------------------------------------------------------------------------|
| Ph S                     | <ul> <li>Displays power, voltage, current and energy information of each phase</li> <li>Exit from the menu</li> </ul>                                                            | Automatic Scroll display ON / OFF                                                                                                    |
| V/A                      | <ul> <li>Display Voltage and current information of the selected system type. (3p4w, 3p3w and 1p2w)</li> <li>Phase sequence</li> <li>Left side move</li> </ul>                   | <ul> <li>Individual Harmonic Distortion of Voltage up to<br/>63rd</li> </ul>                                                              |
| MD <sup>A</sup><br>PF Hz | <ul> <li>Display power factor, frequency, Max. Demand.</li> <li>Max. and Min. of current and voltage</li> <li>Up page or add value</li> </ul>                                    | Individual Harmonic Distortion of Current up to 63rd                                                                                      |
| P                        | <ul> <li>Display active power, reactive power and apparent power information of the selected system type.</li> <li>Down page or reduce value</li> </ul>                          | <ul> <li>Running hour</li> <li>Full Screen checking</li> <li>Modbus / Ethernet setting information</li> <li>Tariff Information</li> </ul> |
| E                        | <ul> <li>Display total / import / export active or reactive energy information of the selected system type.</li> <li>4 tariff energy and RTC</li> <li>Right side move</li> </ul> | <ul> <li>Set-up mode entry</li> <li>Confirmation</li> </ul>                                                                               |

## Overview of measured value displays

| Click button | 3 Phase 4 Wire |                                                                | 3 Phase 3 Wire |                                                                      | 1 Phase 2 Wire |                                               |
|--------------|----------------|----------------------------------------------------------------|----------------|----------------------------------------------------------------------|----------------|-----------------------------------------------|
|              | Screen         | Parameters                                                     | Screen         | Parameters                                                           | Scree<br>n     | Parameters                                    |
| Ph S         | 1              | Phase 1- Power<br>Voltage<br>Current<br>kWh                    | 1              | Phase 1 - Power<br>Voltage<br>Current<br>kWh                         | 1              | Phase 1 - Power<br>Voltage<br>Current<br>kWh  |
| ESC          | 2              | Phase 2- Power<br>Voltage<br>Current<br>kWh                    | 2              | Phase 2- Power<br>Voltage<br>Current<br>kWh                          |                |                                               |
|              | 3              | Phase 3- Power<br>Voltage<br>Current<br>kWh                    | 3              | Phase 3- Power<br>Voltage<br>Current<br>kWh                          |                |                                               |
|              | 4              | Phase 1 -Power<br>Voltage<br>Current<br>kVarh                  | 4              | Phase 1 -Power<br>Voltage<br>Current<br>kVarh                        | 2              | Phase 1 -Power<br>Voltage<br>Current<br>kVarh |
|              | 5              | Phase 2 -Power<br>Voltage<br>Current<br>kVarh                  | 5              | Phase 2 -Power<br>Voltage<br>Current<br>kVarh                        | 5              |                                               |
|              | 6              | Phase 3 -Power<br>Voltage<br>Current<br>kVarh                  | 6              | Phase 3 -Power<br>Voltage<br>Current<br>kVarh                        | 6              |                                               |
|              | 1              | Voltage L1-N<br>Voltage L2-N<br>Voltage L3-N                   |                |                                                                      | 1              | Voltage L1-N                                  |
| V/A          | 2              | Voltage L1-L2<br>Voltage L2-L3<br>Voltage L3-L1                | 1              | Voltage L1-L2<br>Voltage L2-L3<br>Voltage L3-L1                      |                |                                               |
|              | 3              | Current L1<br>Current L2<br>Current L3<br>Current Neutral      | 2              | Current L1<br>Current L2<br>Current L3                               | 2              | Current L1                                    |
|              | 4              | THD% of Voltage L1<br>THD% of Voltage L2<br>THD% of Voltage L3 | 3              | THD% of Voltage L1-2<br>THD% of Voltage L2-3<br>THD% of Voltage L3-1 | 3              | THD% of Voltage L1                            |
|              | 5              | THD% of Current L1<br>THD% of Current L2<br>THD% of Current L3 | 4              | THD% of Current L1 THD%<br>of Current L2 THD% of<br>Current L3       | 4              | THD% of Current L1                            |
|              | 6              | Phase Sequence                                                 | 5              | Phase Sequence                                                       |                |                                               |
| MD           | 1              | Total Power Factor<br>Frequency                                | 1              | Total Power Factor<br>Frequency                                      | 1              | Total Power Factor<br>Frequency               |
| PF Hz        | 2              | PF L1<br>PF L2<br>PF L3                                        | 2              | PF L1<br>PF L2<br>PF L3                                              |                |                                               |

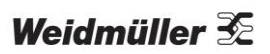

|     | 1  | 1                      |    |                        |                |                        |
|-----|----|------------------------|----|------------------------|----------------|------------------------|
|     | 3  | Max. DMD of Current L1 | 3  | Max. DMD of Current L1 | 2              | Max. DMD of Current L1 |
|     |    | Max. DMD of Current L2 |    | Max. DMD of Current L2 |                |                        |
|     |    | Max. DMD of Current L3 |    | Max. DMD of Current L3 |                |                        |
|     |    |                        |    |                        |                |                        |
|     | 4  | Max. DMD of W          | 4  | Max. DMD of W          | 3              | L1 Max. DMD of W       |
|     |    | Max. DMD of Var        |    | Max. DMD of Var        |                | L1 Max. DMD of Var     |
|     |    | Max. DMD of VA         |    | Max. DMD of VA         |                | L1 Max. DMD of VA      |
|     |    |                        |    |                        |                |                        |
|     | 5  | Max. Voltage L1-N      | 5  | Max. Voltage L1-L2     | 4              | Max. Voltage L1-N      |
|     | -  | Max. Voltage L2-N      | -  | Max. Voltage L2-L3     |                |                        |
|     |    | Max Voltage I.3-N      |    | Max Voltage 13-11      |                |                        |
|     |    | maxi vontago zo re     |    |                        |                |                        |
|     | 6  | Min Voltage I 1-N      | 6  | Min Voltage   1-  2    | 5              | Min Voltage I 1-N      |
|     | 0  | Min Voltage L2-N       | Ũ  | Min Voltage 12-13      | U              |                        |
|     |    | Min. Voltage L3-N      |    | Min. Voltage 13-11     |                |                        |
|     |    | Will. Voltage Lo-IN    |    | Will. Voltage LS-LI    |                |                        |
|     | 7  | Max Current 1          | 7  | Max Current 1          | 6              | Max Current 1          |
|     | '  | Max. Current L2        | '  | Max. Current L2        | 0              |                        |
|     |    | Max Current L2         |    | Max. Current L2        |                |                        |
|     |    | Max. Current L3        |    | Max. Current L3        |                |                        |
|     |    | iviax. Current Neutral |    |                        |                |                        |
|     | 0  | Min Current 1          | 0  | Min Current 1          | 7              | Min Current 1          |
|     | 8  | Min. Current L1        | 8  | Min. Current LI        | 1              | Min. Current L1        |
|     |    | Min. Current L2        |    | Min. Current L2        |                |                        |
|     |    | Min. Current L3        |    | Min. Current L3        |                |                        |
|     |    | Min. Current Neutral   |    |                        |                |                        |
|     |    |                        | 4  |                        | -              |                        |
|     | L  | Active Power LI        | T  | Active Power LL        |                |                        |
|     |    | Active Power L2        |    | Active Power L2        |                |                        |
|     |    | Active Power L3        |    | Active Power L3        |                |                        |
| · · | 0  | Departing Demonstra    | 2  | Departing Demonstral 1 |                |                        |
|     | Ζ  | Reactive Power L1      | 2  | Reactive Power L1      |                |                        |
|     |    | Reactive Power L2      |    | Reactive Power L2      |                |                        |
|     |    | Reactive Power L3      |    | Reactive Power L3      |                |                        |
|     | 2  | Apparent Dower   1     | 2  | Apparant Dowar I 1     |                |                        |
|     | 3  | Apparent Power L1      | 3  | Apparent Power L1      |                |                        |
|     |    |                        |    |                        |                |                        |
|     |    | Apparent Power L3      |    | Apparent Power L3      |                |                        |
|     | 1  | Total Active Power     | 1  | Total Active Power     | 1              | 11 Active Power        |
|     | -  | Total Poactive Power   | -  | Total Poactive Power   | 1 <sup>1</sup> | L1 Ponctive Power      |
|     |    | Total Apparent Power   |    | Total Apparent Power   |                | L1 Apparent Power      |
|     | 1  |                        | 1  |                        | 1              |                        |
|     |    |                        | 1  |                        | 1              |                        |
|     | 2  | Total kVarh            | 2  | Total kVarh            | 2              | Total kVarh            |
|     | 3  | Import kWh             | 3  | Import kWh             | 3              | Import kWh             |
|     | 4  | Export kWh             | 4  | Export kWh             | 4              | Export kWh             |
|     | 5  | Import kVarh           | 5  | Import kVarh           | 5              | Import kVarh           |
|     | 6  | Export KVarh           | 6  | Export KVarh           | 6              | Export KVarh           |
|     | 7  | T1 kWh                 | 7  | T1 kWh                 | 7              | T1 kWh                 |
|     | 8  | T2 kWh                 | 8  | T2 kWh                 | 8              | T2 kWh                 |
|     | 9  | T3 kWh                 | 9  | T3 kWh                 | 9              | T3 kWh                 |
|     | 10 | T4 kWh                 | 10 | T4 kWh                 | 10             | T4 kWh                 |
|     | 11 | Date                   | 11 | Date                   | 11             | Date                   |
|     | 12 | Time                   | 12 | Time                   | 12             | Time                   |

Individual Harmonic Distortion

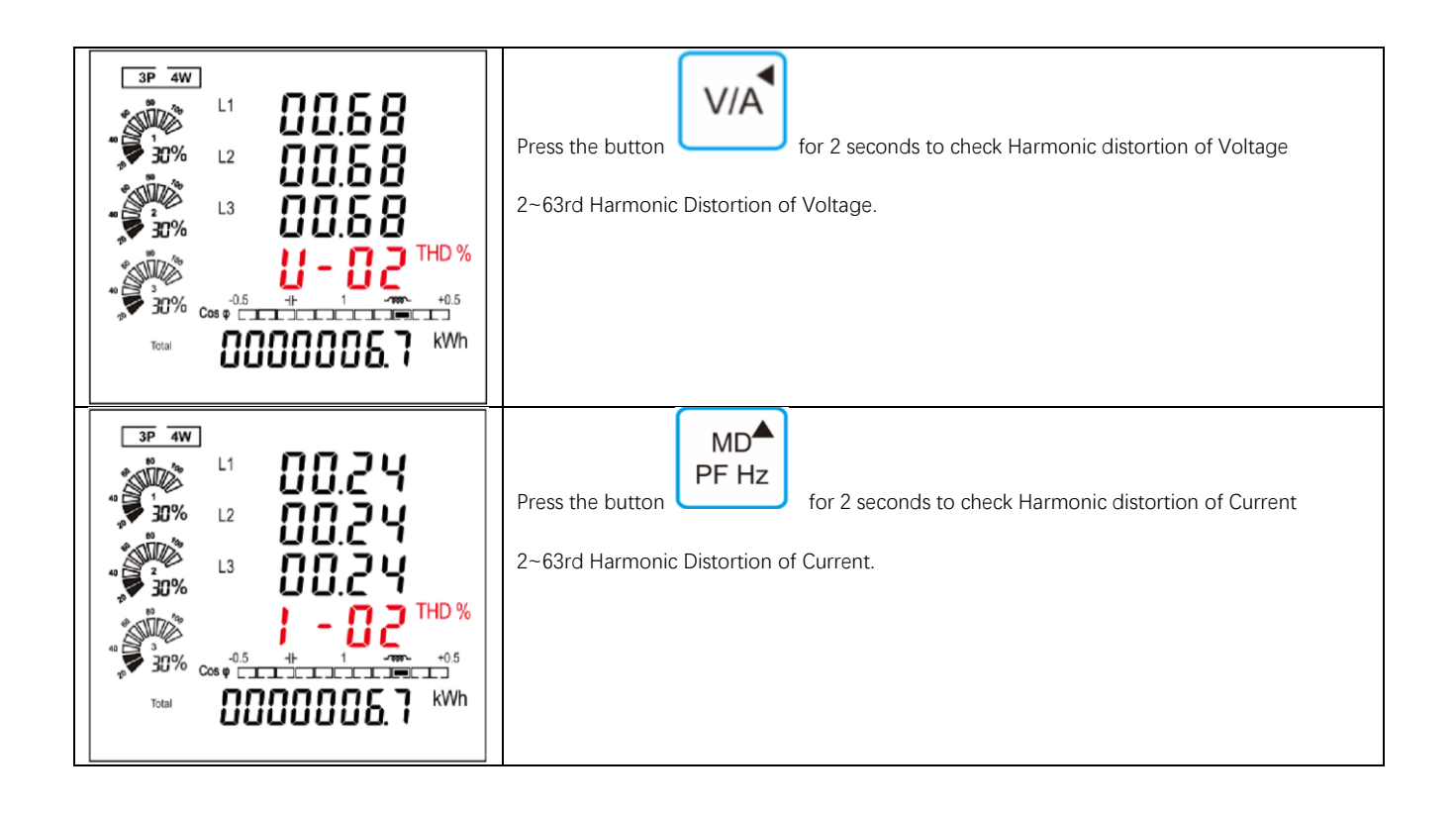

### Configuration menu

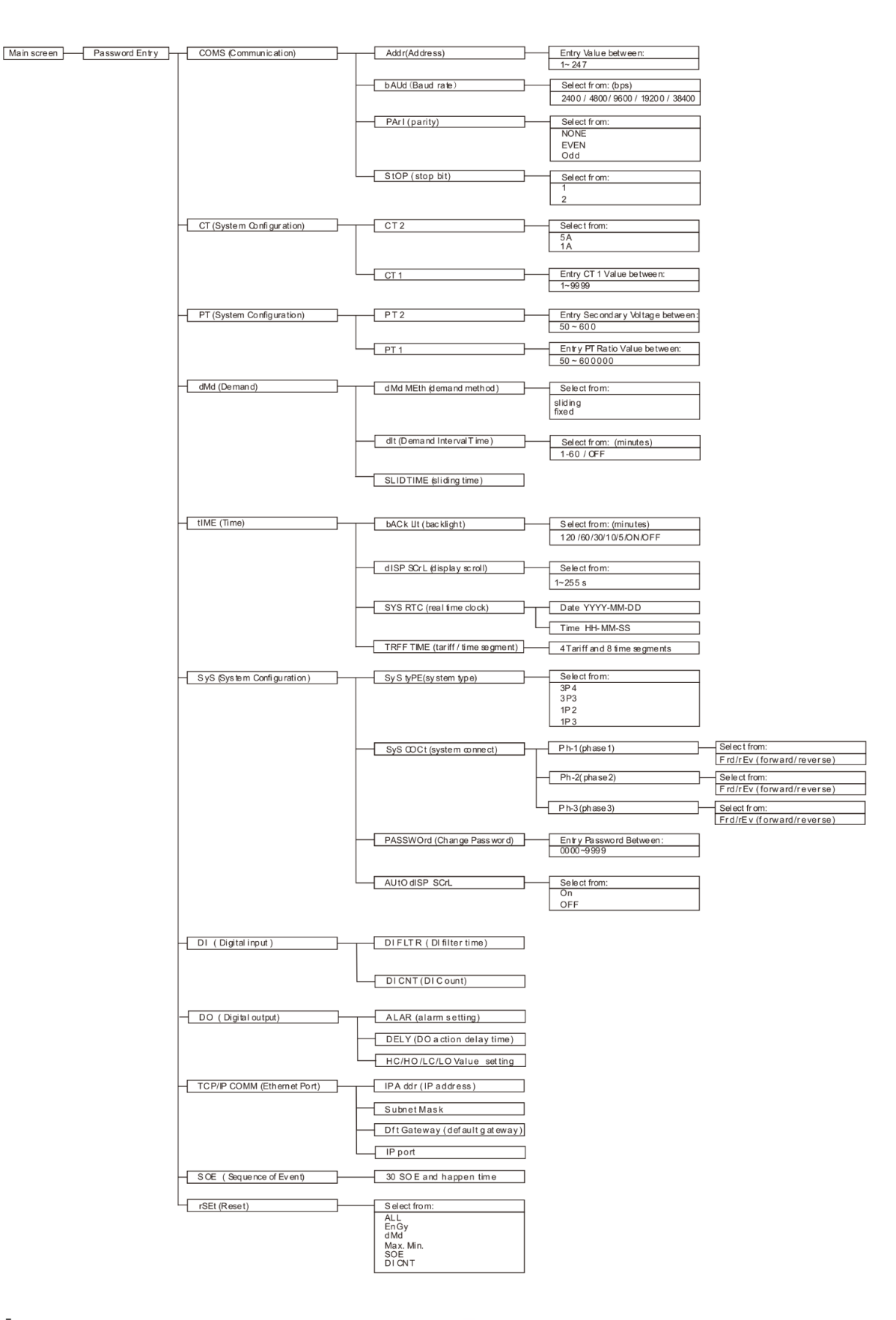

Weidmüller 🕉

## **Password Entry**

| PRSS | Setting-up mode is password protected, so you must enter the correct password.                                                                                   |
|------|----------------------------------------------------------------------------------------------------|
| 1000 | By firmly press the button for 2 seconds, the password screen appears. The default password is 1000. If an incorrect password is entered, the display shows ERR. |
|      |                                                                                                    |

## Communication

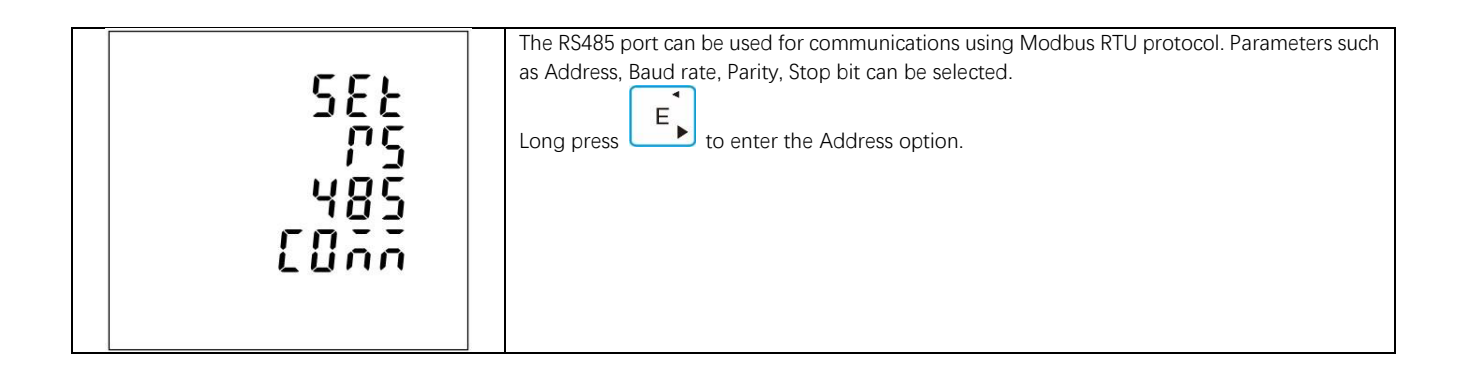

#### Address

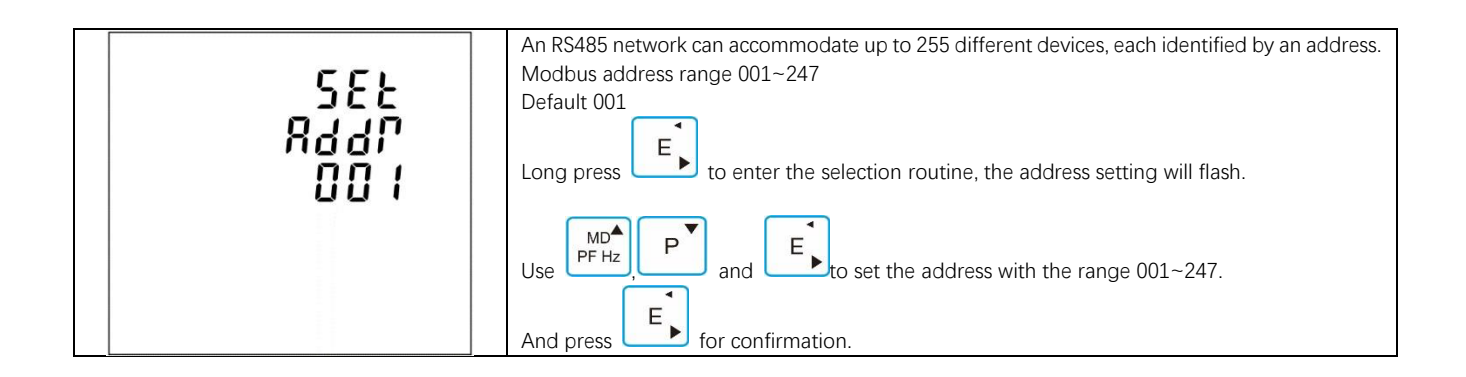

#### Baud rate

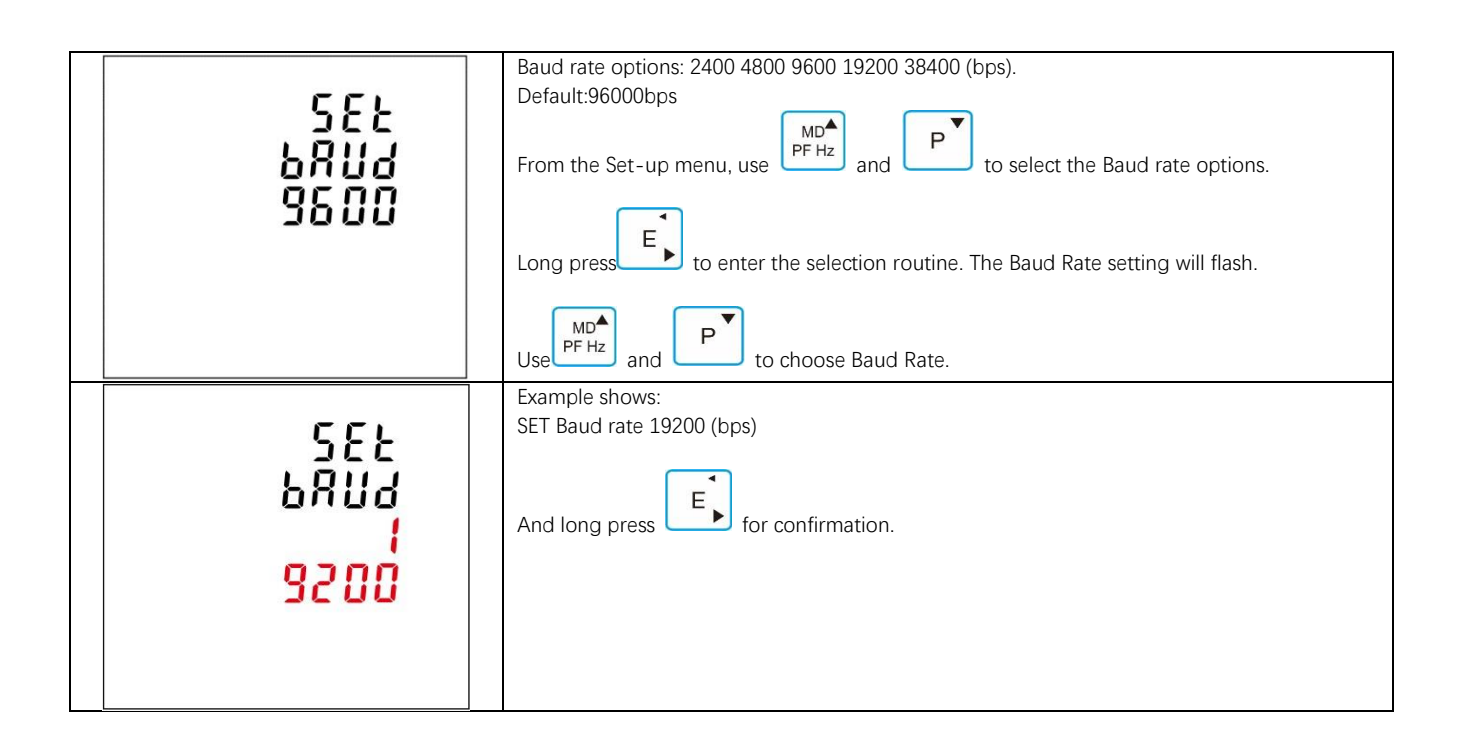

Parity

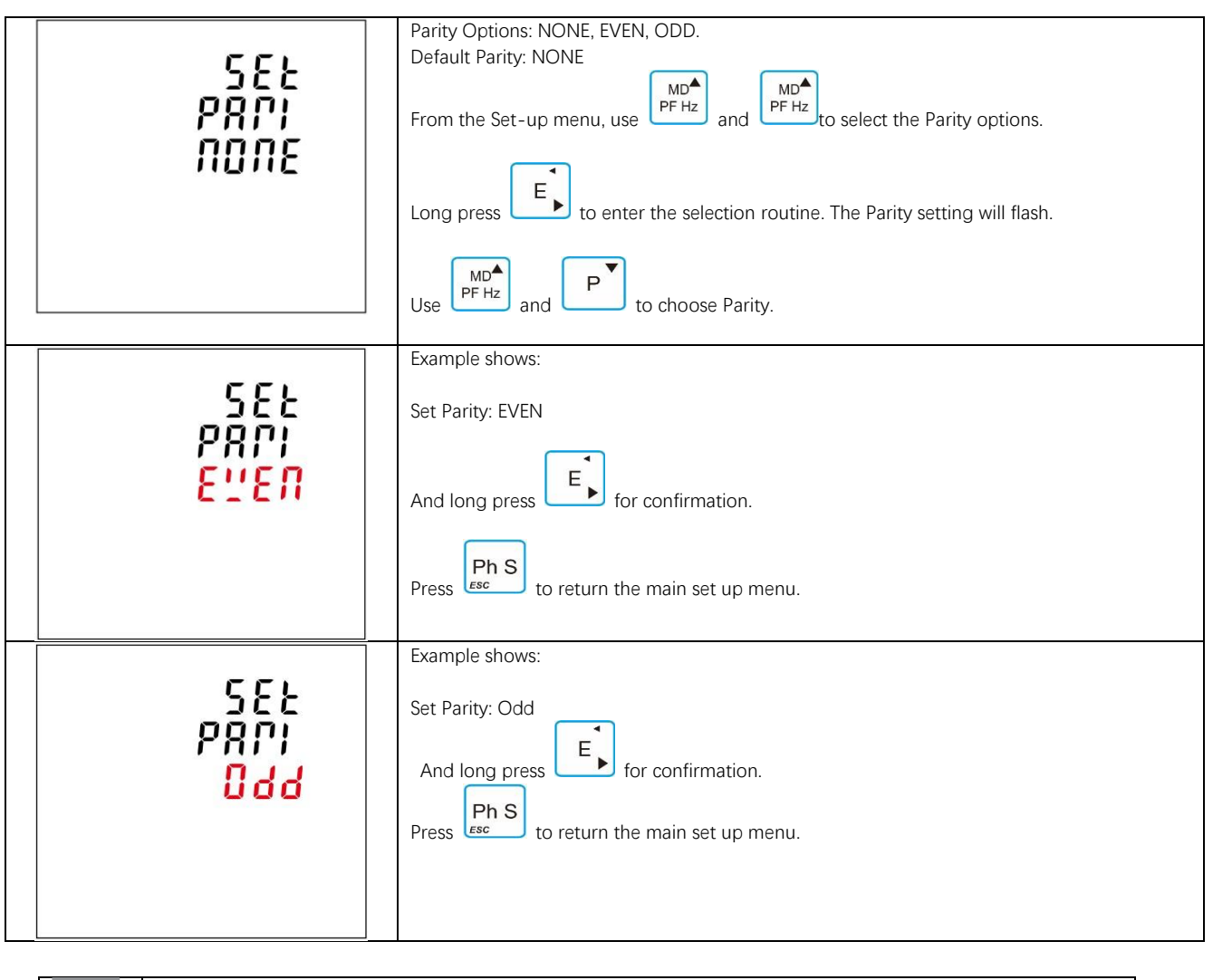

 $\rightarrow$ 

If parity is set to ODD or EVEN, Stop Bits will be set to 1 and cannot be changed.

## Stop bit

| 582<br>520P<br>1 | Stop Bit options: 1 or 2.<br>Default Stop Bit : 1<br>From the Set-up menu, Use                                                     |
|------------------|----------------------------------------------------------------------------------------------------|
| 582<br>520P<br>2 | Example shows<br>Set Stop bit 2<br>And long press for confirmation. Press Ph S<br>resc to return the Communication set up<br>menu. |

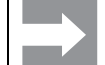

If parity is set to ODD or EVEN, Stop Bits will be set to 1 and cannot be changed.

| 582 | From the main Set-up menu, Use $P$ and $P$ to select the CT option. |
|-----|---------------------------------------------------------------------|
| ٢٤  |                                                                     |

## CT2

| 585<br>652<br>5 ^ | Set secondary current input the meter<br>Options: 5A or 1A<br>Default CT2: 5A<br>Long press to enter the CT2 routine. Press for 2s, the CT2 setting will flash.<br>Use MD to choose CT2 with 5A or 1A. |
|-------------------|----------------------------------------------------------------------------------------------------|
| SEL<br>[2]<br>  ^ | Example shows :<br>Set CT2 1A<br>And long press for confirmation.                                                                                                    |
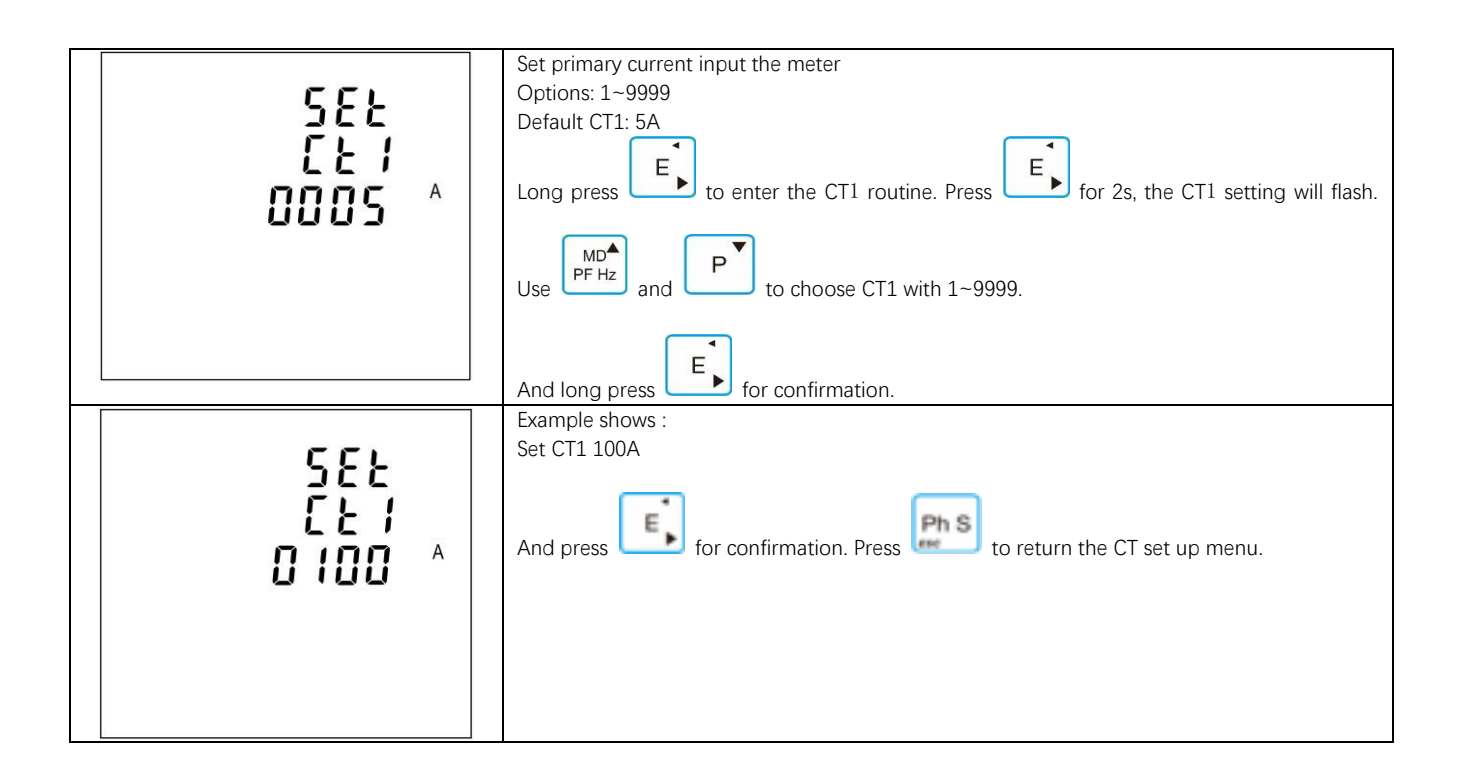

ΡΤ

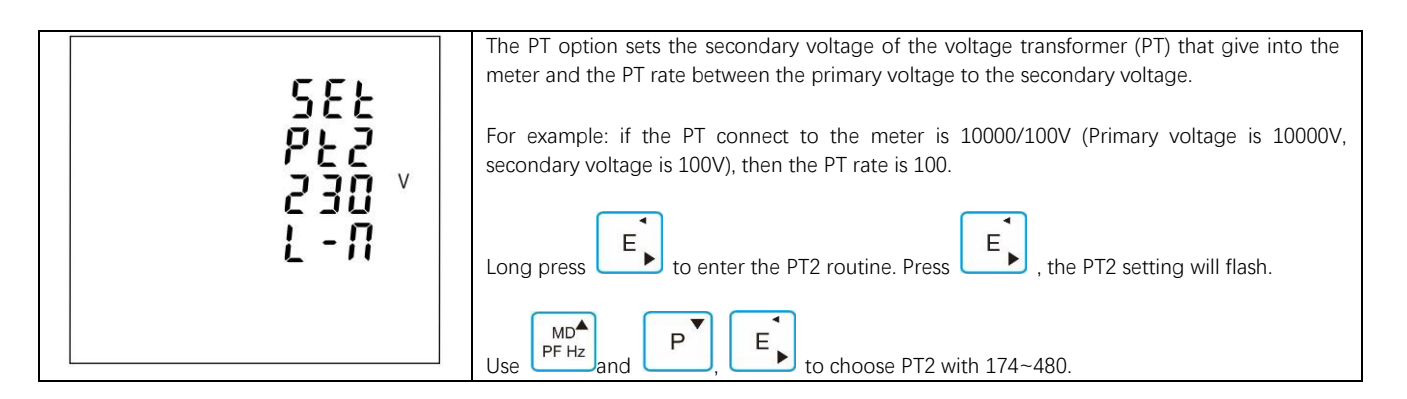

PT2

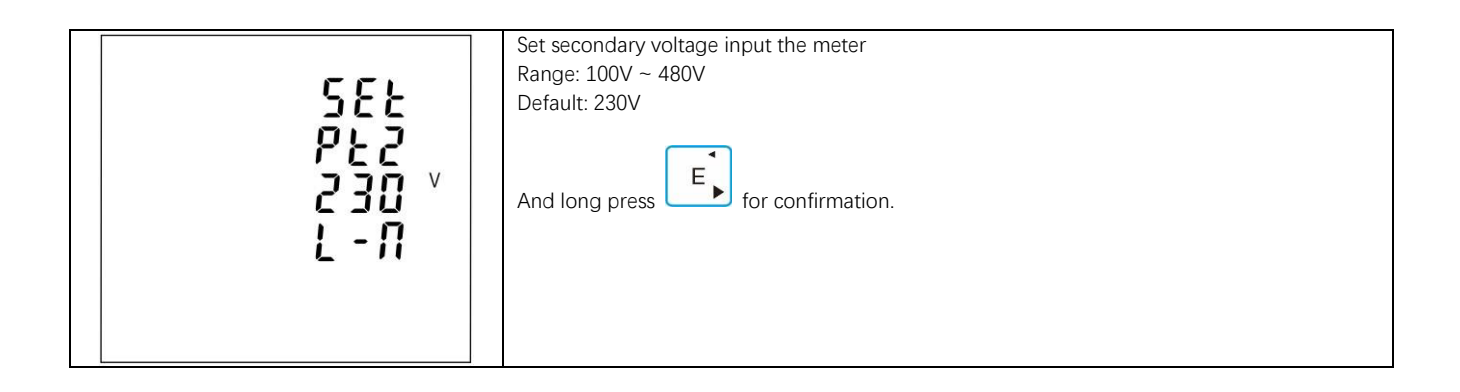

PT1

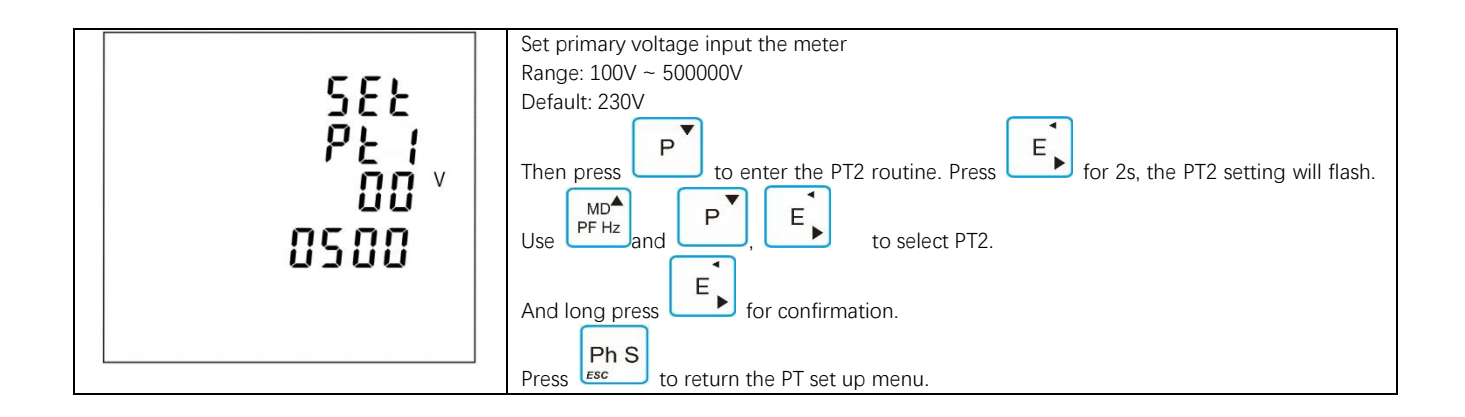

### **Demand set**

The unit provides block interval demand calculation. In this method, you select a 'block' of time that power meter uses for the demand calculation. You choose how the power meter handles that block of time (interval). Two different modes are optional.

**Slide Block:**Select a demand interval time (DIT) from 1 to 60 minutes (in 1 minute increments). Set the calculation update time from 1 to 59minutes. The power meter displays the demand value for the last completed interval.

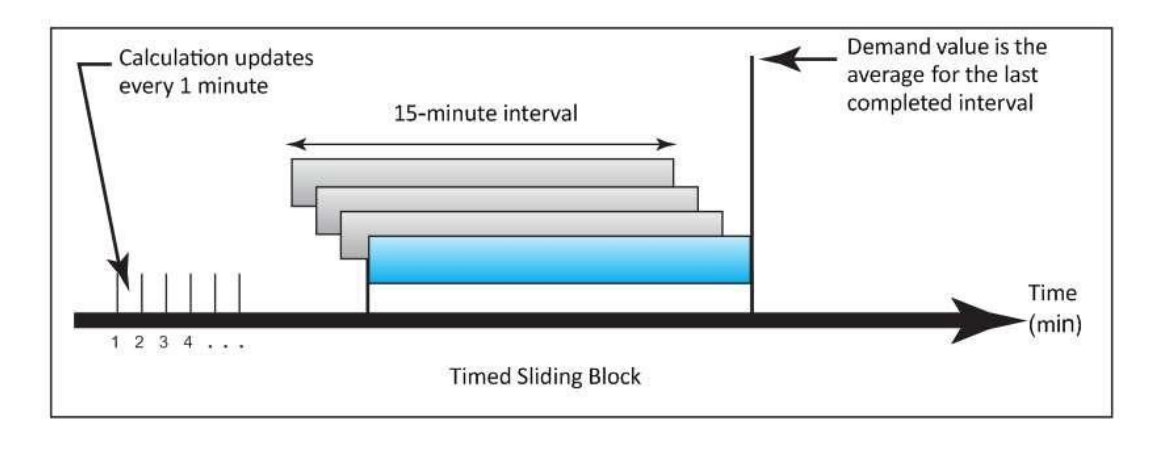

**Fixed Block:** Select an interval from 1 to 60 minutes (in 1-minute increments). The power meter calculates an update the demand at the end of each interval.

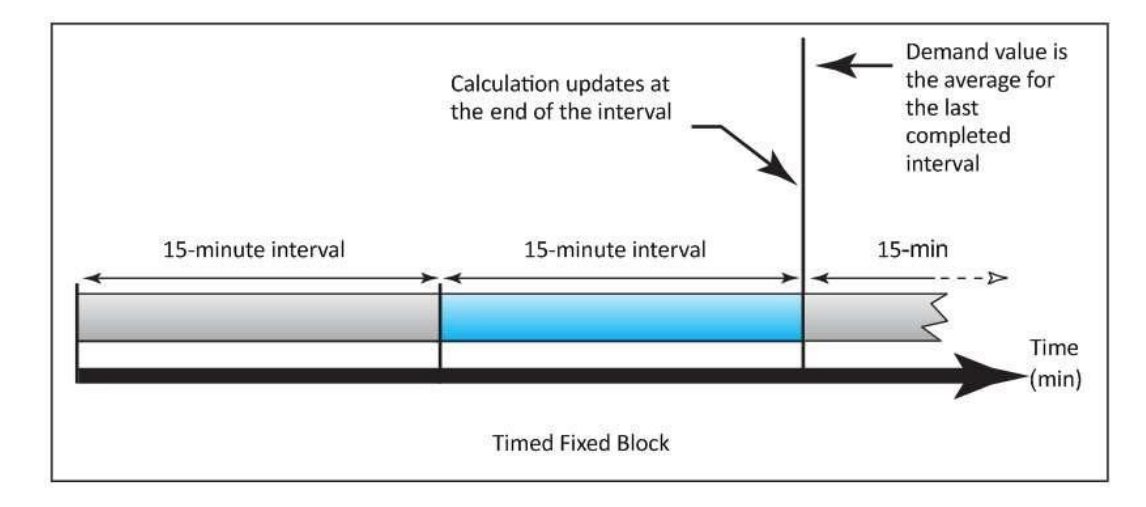

#### Demand method

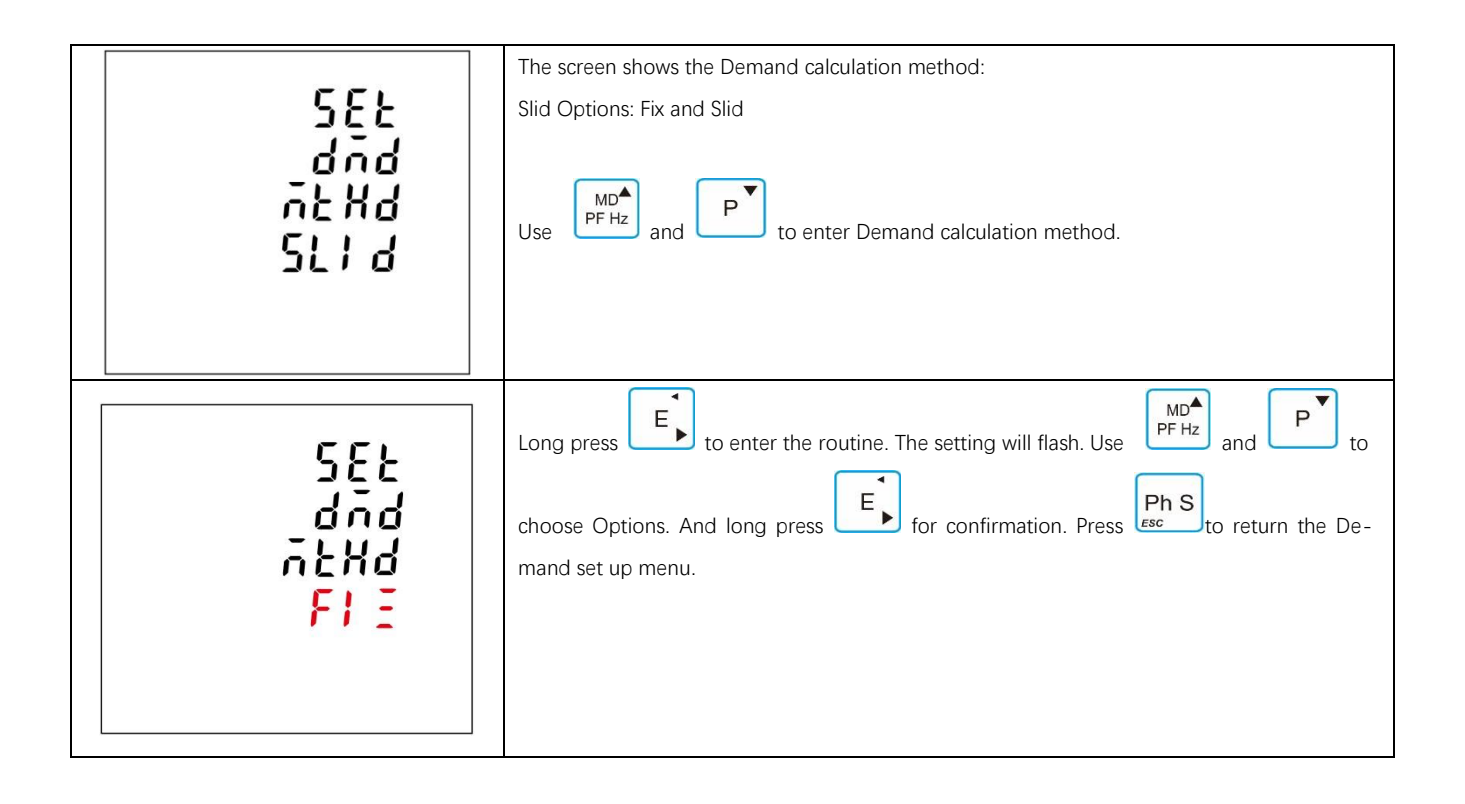

Demand interval time/ Block time(DIT)

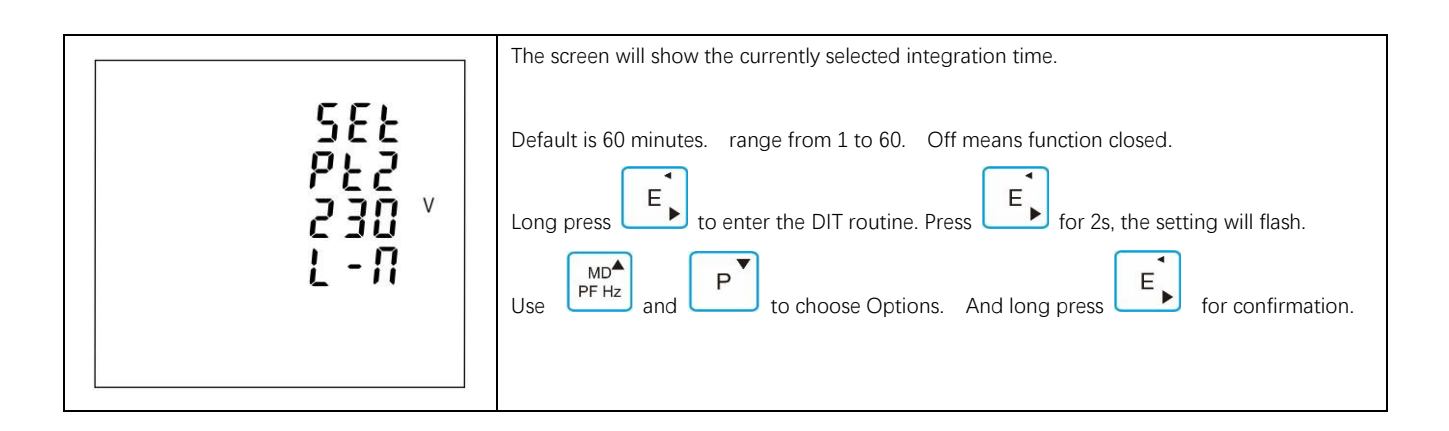

#### Sliding time

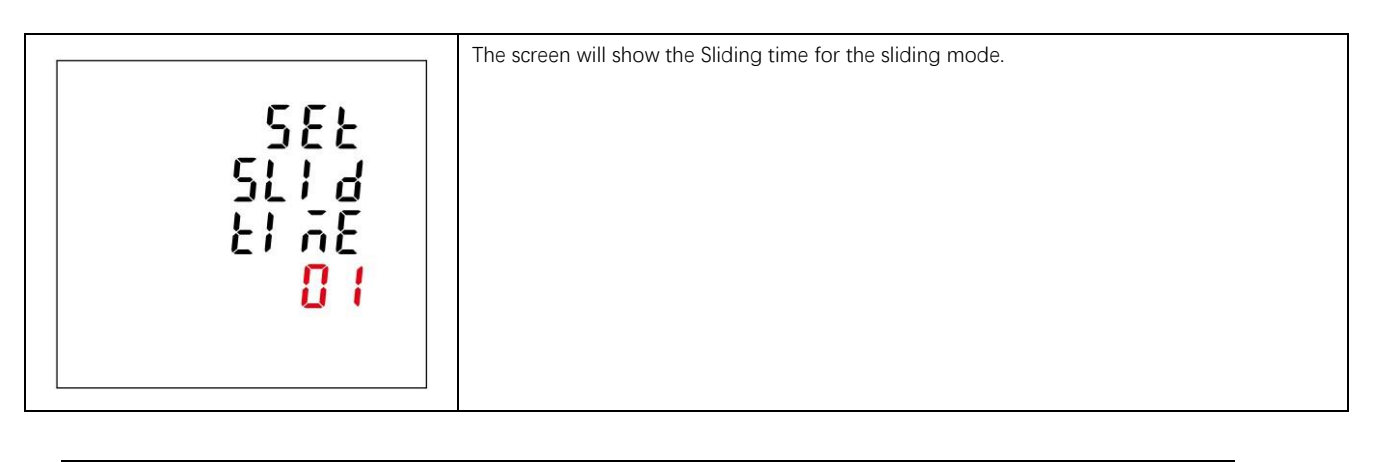

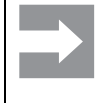

The sliding time shall be set not bigger than the DIT.

### Time set

| <b>SEE</b><br><b>EFR</b><br>From the Set-up menu, use <b>P</b> to select the Time option. | 5EE<br>E1 AE | This option sets the backlight lasting time and display scroll time. |
|-------------------------------------------------------------------------------------------|--------------|----------------------------------------------------------------------|
|-------------------------------------------------------------------------------------------|--------------|----------------------------------------------------------------------|

### Backlight time

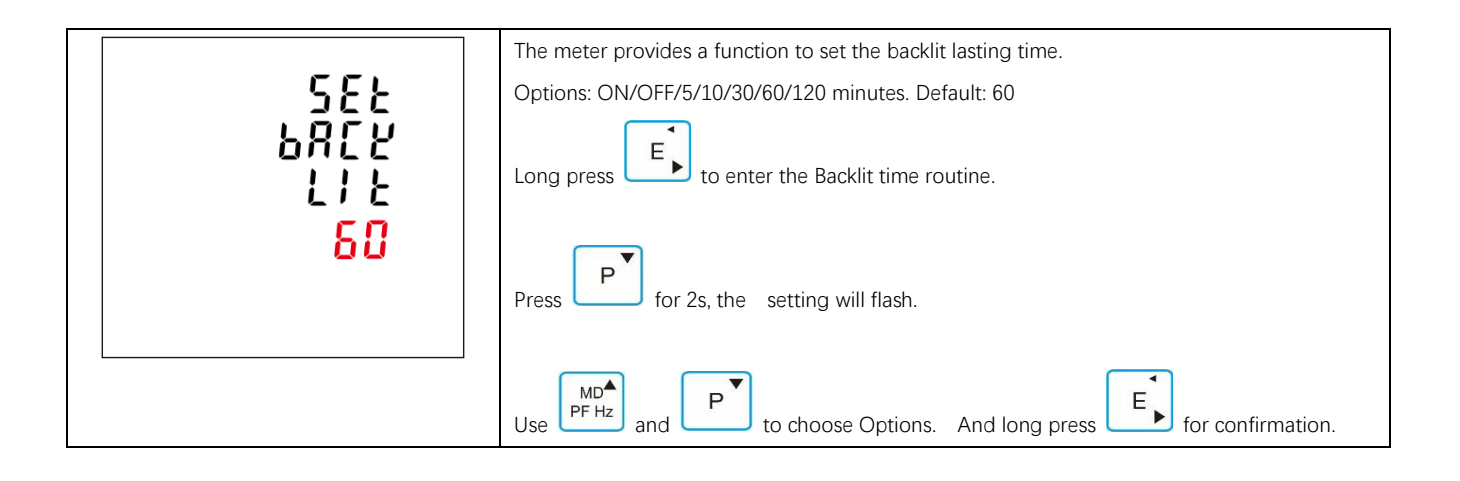

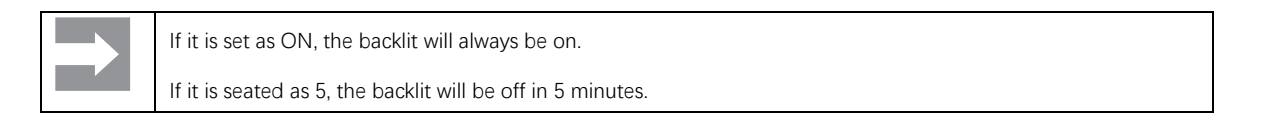

### Display scroll time

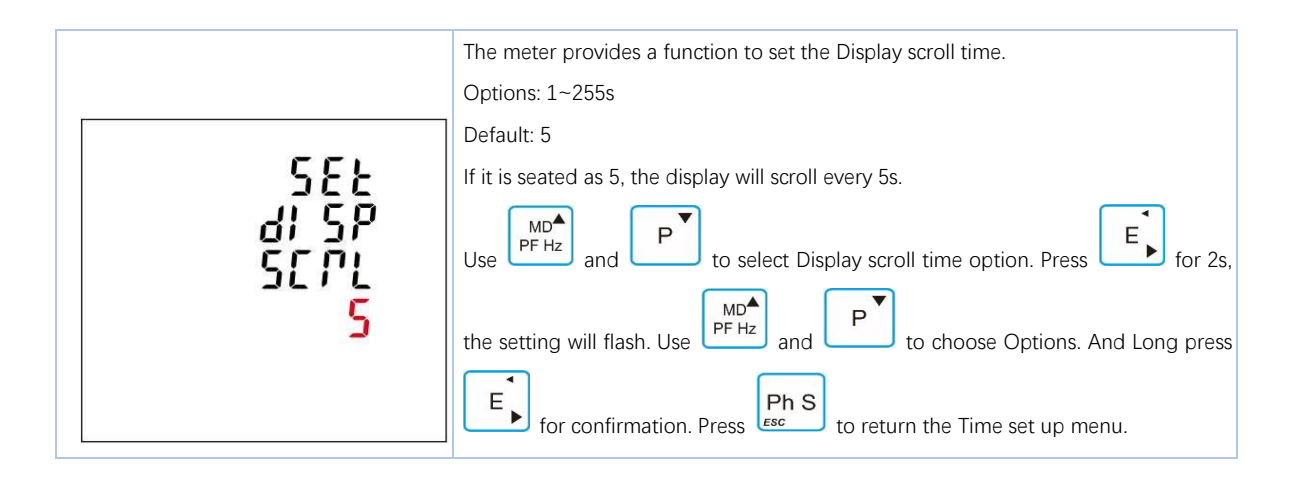

## System RTC

| 5EE<br>595<br>7EC            | This option is to set the real time clock for the meter.<br>By pressing the , to get into date and time setting. |
|------------------------------|----------------------------------------------------------------------------------------------------|
| 582<br>8828<br>2017<br>10.01 | Set the date of RTC.<br>Left picture shows 2017-Otc-1 <sup>#</sup> .<br>The format is YYYY-MM-DD                 |
| 582<br>21 78<br>18:20<br>:58 | Set the time of RTC<br>Left picture shows 16:20:58.<br>The format is HH-MM-SS.                                   |

### Tariff Time

| 582<br>2005<br>21 78<br>21 78  | This option is to set the time segments with different tariffs.<br>By pressing the , to get into the time segments and tariffs setting.                                                                                                    |
|--------------------------------|----------------------------------------------------------------------------------------------------|
| ٤١ ٨٤<br>0 ١<br>06:00<br>۶٤٤ ١ | Set the time segments and corresponding tariffs Left pictures shows:<br>Time<br>01 – time segment number, range from 01 to 08<br>06:00 – starting time of this time segment, format: HH-MM FEE1 – Tariff 1, range 1~4.<br>By pressing the , user can set the time segment and tariff information. |

# System

|     | The Unit has a default setting of 3 phase 4 wire ( 3p4w).     |
|-----|---------------------------------------------------------------|
| 566 | Use this section to set the type of electrical system.        |
|     | Options: 3P4W,3P3W,1P2W                                       |
| 552 | From the Set-up menu, use and row to select the System option |

# System Type

| 588<br>595<br>897<br>304              | The Unit has a default setting of 3 phase 4 wire ( 3p4w).<br>Use this section to set the type of electrical system.<br>Options: 3P34,3P3W,1P2W<br>From the Set-up menu, use<br>MD<br>PF Hz and<br>P to select the System option |
|---------------------------------------|----------------------------------------------------------------------------------------------------|
| 588<br>595<br>898<br><b>3</b> 83      | Example shows:<br>The screen shows the currently selected power supply is three phase three wire                                                                                                    |
| 588<br>595<br>898<br><mark>192</mark> | Example shows:<br>The screen shows the currently selected power supply is single phase two wire                                                                                                    |

#### System Connnect

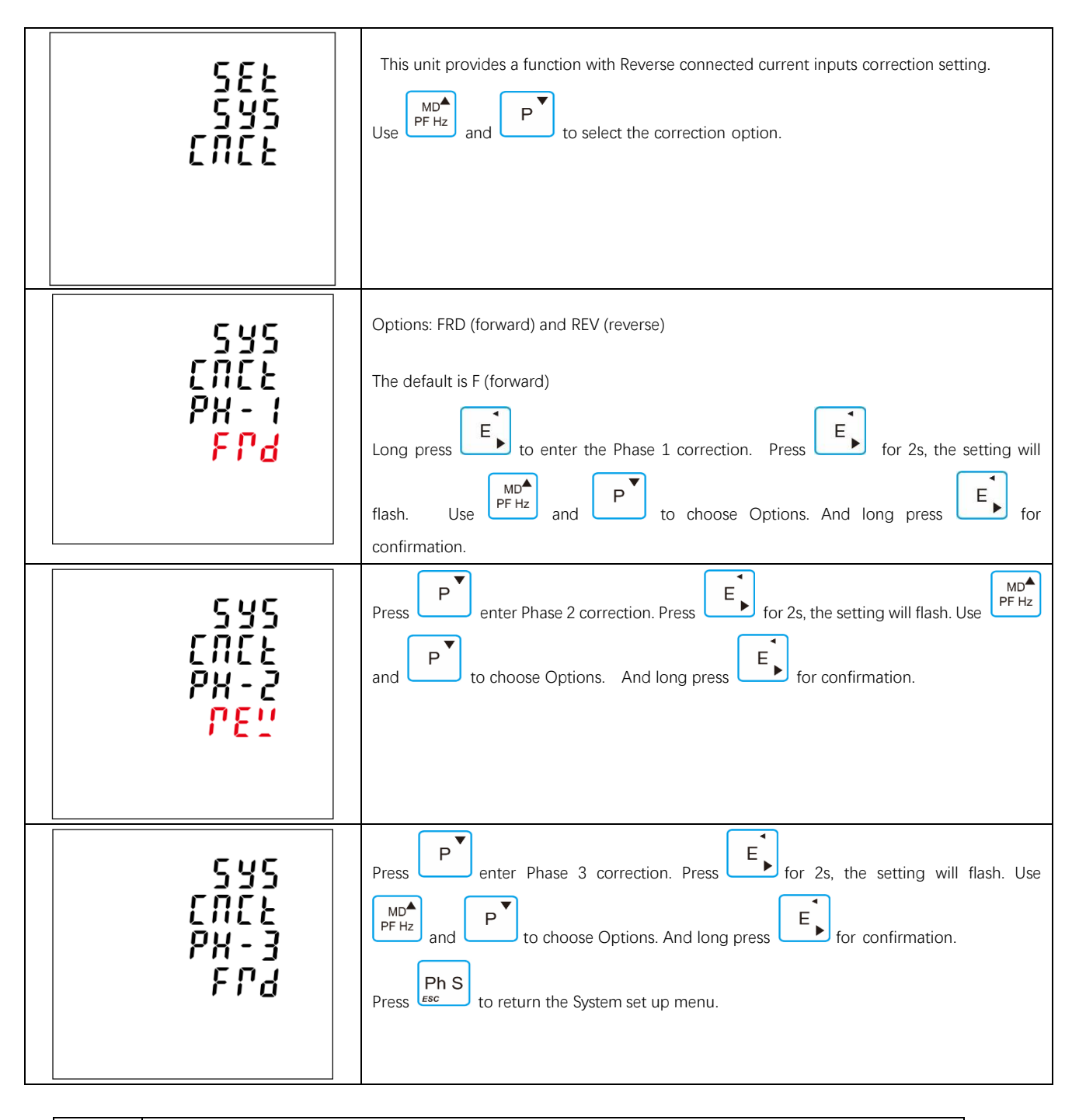

In the case of incorrect connection, the current transformer does not need to be subsequently reconnected.

## Change Password

| 582                         | This unit provides a function with password setting.                                                         |
|-----------------------------|----------------------------------------------------------------------------------------------------|
| PRSS                        | Default: 1000                                                                                                |
| 2073                        | Options:0000~99999                                                                                           |
| 1000                        | Use PF Hz and P to select the change password option.                                                        |
| 588<br>2855<br>2024<br>1000 | Press for 2s, the setting will flash. Use PFHz and P, E, to choose Options. And long press for confirmation. |

#### Automatic display scroll

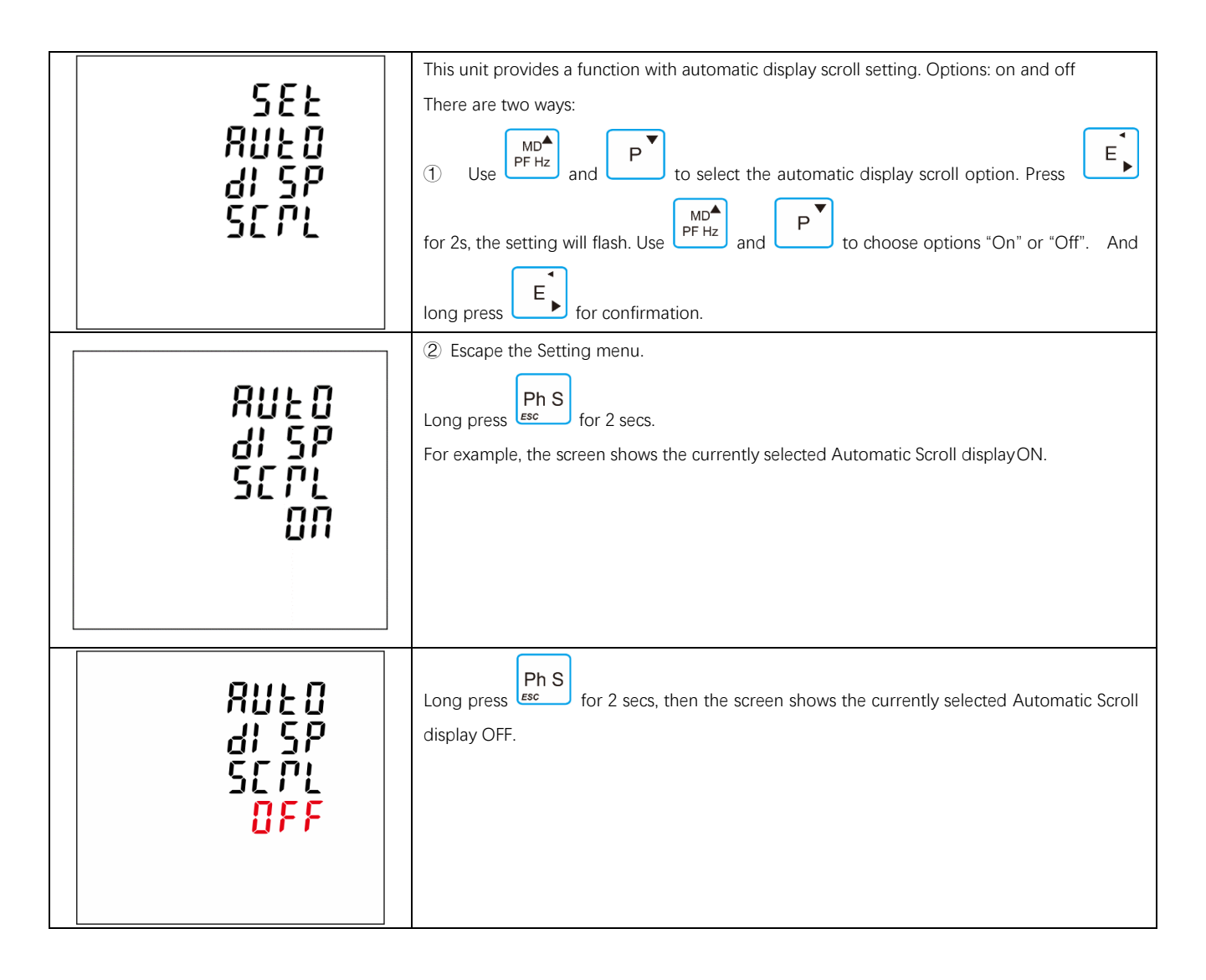

# Digital Input(DI)

| 5EŁ<br>dł                | This option is to set Digital input parameter.<br>By pressing the E, getting to the sub-menu                                                             |
|--------------------------|----------------------------------------------------------------------------------------------------|
| 582<br>21<br>FLEP<br>100 | This is to set filtering time for a digital input signal.<br>Left picture shows 100mS                                                                    |
| ር በ                      | This screen is to check the counting number of each digital inputs.<br>By pressing the E, the user can see counting numbers.                             |
| dl - 1<br>0000<br>0008   | Left picture shows Digital input 1, counting number is 8.<br>By pressing $PFHZ$ and $PV$ , the user can see counting number of different digital inputs. |

# Digital Outputs(DO)

## General Settings

| 5EŁ<br>d0                                | This screen to choose the Digital output number which you want to check. Left picture shows DO-1.<br>By pressing the E, the user can set the parameter and checking the status of DO-1. |
|------------------------------------------|----------------------------------------------------------------------------------------------------|
|                                          | By click the PF Hz and P , the user can choose different Digital Output.                                                                                                    |
| SEE                                      | This screen is to set the alarm information link to DO-1.<br>For details, please refer to part 4.9.2                                                                                    |
| d0- <mark> </mark>                       |                                                                                                    |
| SEF                                      | This screen is to set the digital output<br>Type for DO-1 Left picture shows LEVE                                                                                                    |
| 40-1<br>8L                               | LEVE = Level<br>PULS = Pulse                                                                                                    |
| 582<br>20-1<br>2998<br><mark>1828</mark> | This screen is to control the status of DO-1 relay<br>Left picture shows the status is Open                                                                                             |

| SEF         | This screen is to control the status of DO-1 relay<br>Left picture shows the status is Open |
|-------------|---------------------------------------------------------------------------------------------|
|             |                                                                                             |
| <u>DPEN</u> |                                                                                             |
|             |                                                                                             |

## Alarm setting of DO

| 582<br>20-1<br>81                    | This option is to set alarm for DO.                                                                                                    |
|--------------------------------------|----------------------------------------------------------------------------------------------------|
| 582<br>20-1<br>81<br><mark>11</mark> | The Alarm can be linked to the parameters below: U1, U2, U3, Unav (L-N)<br>U12, U23, U31, Uuav (L-L)<br>I1, I2, I3, Iav, In<br>P1, P2, P3, P-total<br>Q1, Q2, Q3, Q-total<br>S1, S2, S3, S-total<br>PF1, PF2, PF3, PF-total<br>F (frequency) |

| 582<br>20-1<br>200<br>200   | This option is set the DO action delay time. The unit is mS.<br>Left picture shows 200mS.                                                                                |
|-----------------------------|----------------------------------------------------------------------------------------------------|
| SEE<br>20-1<br>XC v<br>1000 | This option is to set the high value for DO-1 close.<br>Left picture shows HC (High value to Close) 1000V, that means when the U1 reaches to 1000V, the DO-1 will close. |
| SEE<br>20-1<br>800<br>800   | This option is to set the Low value for DO-1 Close.<br>Left picture shows LC (Low value to Close) 100V, that means when the U1 drops to 100V, the<br>DO-1 will open.     |
| 582<br>20-1<br>20-1<br>100  | This option is to set the Low value for DO-1 Close.<br>Left picture shows LC (Low value to Close) 100V, that means when the U1 drops to 100V, the<br>DO-1 will open.     |
| SEE<br>20-1<br>10 ×<br>170  | This option is to set the Low value for DO-1 open.<br>Left picture shows LO (Low value to Open) 170V, that means when the U1 returns to 170V, the<br>DO-1 will open.     |

# **Ethernet Communication**

| 582<br>200<br>19<br>2000   | This menu is to set the parameter for Ethernet communication.<br>By pressing the button , the user can get into sub-menu. |
|----------------------------|----------------------------------------------------------------------------------------------------|
| 58£<br>; P<br>Rddr         | This option is to set the IP address.                                                                                     |
| 582<br>506<br>7182<br>7852 | This option is to set Subnet Mask                                                                                         |
| 582<br>372<br>5828<br>283  | This option is to set the default Gateway.                                                                                |

| 588<br>19<br>2078<br><mark>502</mark> | This option is to set the IP port.                                                                                                    |
|---------------------------------------|----------------------------------------------------------------------------------------------------|
| 582<br>2048<br><mark>51 81</mark>     | This option is to set the meter Ethernet mode<br>SLAV = slave<br>MAST = Master<br>When it is set to be Master, it can works as a RS485-TCP/IP convertor.<br>In Master mode, the Modbus ID is fixed as 255. |

## **SOE** information

The meterprovides SOE record. 30 events and their happen time will be saved in the SOE. When the following events happen, it would be recorded

1. Meter power off2. Meter power on3. CT2 changed4. CT1 changed5. PT2 changed6. PT1 changed7. Energyreset8. Demand reset9. Alarm happens

| di SP                                   | This menu is to check sequence of events (SOE).                                            |
|-----------------------------------------|--------------------------------------------------------------------------------------------|
| SDE                                     | The meter can record 30 events.                                                            |
| I NFD                                   | By pressing the button , the user can get into sub-menu.                                   |
| 50E<br>- <mark>0</mark> 1<br>P0VP<br>0N | Left picture shows No.1 event<br>By click the PFHz and P, the user can check other events. |

| 50E<br>- 0 1<br>- 1 1 | By pressing the button the user can find the date and time when the event happened. |
|-----------------------|-------------------------------------------------------------------------------------|
| 03.08                 |                                                                                     |
| 18:40: I T            |                                                                                     |

## Reset

| ΓS-<br>5EŁ         | This unit provides a function with reset for different information.<br>By pressing the button<br>By pressing the button<br>Use MD<br>PF Hz<br>and P<br>to select the Reset option. |
|--------------------|----------------------------------------------------------------------------------------------------|
| ГЕ-<br>5ЕŁ<br>ЕПБУ | This option is to reset Energy information.<br>It would reset active, reactive, apparent, import, export energy information.                                                       |
| ГЕ-<br>5ЕŁ<br>dīd  | This option is to reset the demand information.<br>It would reset current and power demand information.                                                                            |

| ΓΕ-<br>5ΕΣ<br>58Ξ<br>51 Π | This option it to reset the Max. and Min. information |
|---------------------------|-------------------------------------------------------|
| ΓΕ-<br>5εε<br>50ε         | This option is to reset the SOE information.          |
| ΓΕ-<br>5ΕΣ<br>ΔΙ<br>ΕΠΣ   | This option is to reset Digital input counting.       |
| ГЕ-<br>582<br>ЯLL         | This option is to reset all information.              |

# **Modbus Communication Protocol**

## Input Registers, Function code 04

|                    | Input Registe                            | Modbus Protocol<br>Start Address Hex |                |             |            |            |
|--------------------|------------------------------------------|--------------------------------------|----------------|-------------|------------|------------|
| Address (Register) | Description                              | Length<br>(Byte)                     | Data<br>Format | Units       | Hi<br>Byte | Lo<br>Byte |
| 30001              | Phase 1 line to neutral volts            | 4                                    | Float          | V           | 00         | 00         |
| 30003              | Phase 2 line to neutral volts            | 4                                    | Float          | V           | 00         | 02         |
| 30005              | Phase 3 line to neutral volts            | 4                                    | Float          | V           | 00         | 04         |
| 30007              | Phase 1 current                          | 4                                    | Float          | А           | 00         | 06         |
| 30009              | Phase 2 current                          | 4                                    | Float          | А           | 00         | 08         |
| 30011              | Phase 3 current                          | 4                                    | Float          | А           | 00         | 0A         |
| 30013              | Phase 1 active power                     | 4                                    | Float          | W           | 00         | 0C         |
| 30015              | Phase 2 active power                     | 4                                    | Float          | W           | 00         | 0E         |
| 30017              | Phase 3 active power                     | 4                                    | Float          | W           | 00         | 10         |
| 30019              | Phase 1 apparent power                   | 4                                    | Float          | VA          | 00         | 12         |
| 30021              | Phase 2 apparent power                   | 4                                    | Float          | VA          | 00         | 14         |
| 30023              | Phase 3 apparent power                   | 4                                    | Float          | VA          | 00         | 16         |
| 30025              | Phase 1 reactive power                   | 4                                    | Float          | VAr         | 00         | 18         |
| 30027              | Phase 2 reactive power                   | 4                                    | Float          | VAr         | 00         | 1A         |
| 30029              | Phase 3 reactive power                   | 4                                    | Float          | VAr         | 00         | 1C         |
| 30031              | Phase 1 power factor <sup>(1)</sup>      | 4                                    | Float          | None        | 00         | 1E         |
| 30033              | Phase 2 power factor <sup>(1)</sup>      | 4                                    | Float          | None        | 00         | 20         |
| 30035              | Phase 3 power factor <sup>(1)</sup>      | 4                                    | Float          | None        | 00         | 22         |
| 30037              | Phase 1 phase angle                      | 4                                    | Float          | Degree<br>s | 00         | 24         |
| 30039              | Phase 2 phase angle                      | 4                                    | Float          | Degree s    | 00         | 26         |
| 30041              | Phase 3 phase angle                      | 4                                    | Float          | Degree<br>s | 00         | 28         |
| 30043              | Average line to neutral volts            | 4                                    | Float          | V           | 00         | 2A         |
| 30047              | Average line current                     | 4                                    | Float          | А           | 00         | 2E         |
| 30049              | Sum of line currents                     | 4                                    | Float          | А           | 00         | 30         |
| 30053              | Total system power                       | 4                                    | Float          | W           | 00         | 34         |
| 30057              | Total system volt amps                   | 4                                    | Float          | VA          | 00         | 38         |
| 30061              | Total system VAr                         | 4                                    | Float          | VAr         | 00         | 3C         |
| 30063              | Total system power factor <sup>(1)</sup> | 4                                    | Float          | None        | 00         | 3E         |
| 30067              | Total system phase angle                 | 4                                    | Float          | Degree<br>s | 00         | 42         |
| 30071              | Frequency of supply voltages             | 4                                    | Float          | Hz          | 00         | 46         |
| 30073              | Total import active energy .             | 4                                    | Float          | kWh         | 00         | 48         |
| 30075              | Total export active energy .             | 4                                    | Float          | kWH         | 00         | 4A         |
| 30077              | Total import reactive energy .           | 4                                    | Float          | kVArh       | 00         | 4C         |
| 30079              | Total export reactive energy.            | 4                                    | Float          | kVArh       | 00         | 4F         |

| 30081 | Total apparent energy                             | 4       | Float | kVAh     | 00 | 50       |  |
|-------|---------------------------------------------------|---------|-------|----------|----|----------|--|
| 30083 | Ah                                                | 4       | Float | Ah       | 00 | 52       |  |
| 30085 | Total system power demand <sup>(2)</sup>          | 4       | Float | W        | 00 | 54       |  |
| 30087 | Maximum total system power demand <sup>(2)</sup>  | 4       | Float | W        | 00 | 56       |  |
| 30089 | Import active power demand                        | 4       | Float | W        | 00 | 58       |  |
| 30091 | Import active power max. demand                   | 4       | Float | W        | 00 | 5A       |  |
| 30093 | Export active power demand                        | 4       | Float | W        | 00 | 5C       |  |
| 30095 | Export active power max. demand                   | 4       | Float | W        | 00 | 5E       |  |
| 30101 | Total system VA demand                            | 4       | Float | VA       | 00 | 64       |  |
| 30103 | Maximum total system VA demand                    | 4       | Float | VA       | 00 | 66       |  |
| 30105 | Neutral current demand                            | 4       | Float | Amps     | 00 | 68       |  |
| 30107 | Maximum neutral current demand                    | 4       | Float | Amps     | 00 | 6A       |  |
| 30109 | Total system reactive power demand <sup>(2)</sup> | 4       | Float | VAr      | 00 | 6C       |  |
| 30111 | Maximum total system reactive power demand        | 4       | Float | VAr      | 00 | 6E       |  |
|       | Voltage phase sequence                            |         |       |          |    |          |  |
| 30161 | (normal=1 reverse=2 phase missing=3)              | 4       | Float | None     | 00 | A0       |  |
|       | Nature of the load                                |         |       |          |    |          |  |
| 30193 |                                                   | 4       | Float | None     | 00 | C0       |  |
|       | (Resistive=1 inductive=2 capacitive=3)            |         |       |          |    | ļ        |  |
| 30195 | Nature of L1 load                                 | 1       | Float | None     | 00 | C2       |  |
| 00100 | (Resistive=1 inductive=2 capacitive=3)            | т.<br>Г | riout | None     |    | 02       |  |
|       | Nature of L2 load                                 |         |       |          |    |          |  |
| 30197 | (Resistive=1 inductive=2 capacitive=3)            | 4       | Float | None     | 00 | C4       |  |
| 00100 | Nature of L3 load                                 | 4       | Float | None     | 00 | C6       |  |
| 30199 | (Resistive=1 inductive=2 capacitive=3)            |         |       |          |    |          |  |
| 20201 | Line 1 to Line 2 volta                            | 4       | Float | M        | 00 | <u></u>  |  |
| 20202 |                                                   | 4       | Float | V        | 00 | C0       |  |
| 20205 | Line 2 to Line 3 volts                            | 4       | Float | V        | 00 | CA<br>CC |  |
| 20203 |                                                   | 4       | Float | V        | 00 | CE       |  |
| 20225 | Noutral current                                   | 4       | Float | V<br>    | 00 | EO       |  |
| 20225 |                                                   | 4       | Float | A<br>M   | 00 | EA       |  |
| 30233 |                                                   | 4       | Float | 70<br>06 | 00 | EC       |  |
| 30230 |                                                   | 4       | Float | 70<br>06 | 00 | FF       |  |
| 30241 | Phase 1 Current THD                               | 4       | Float | 06       | 00 | FO       |  |
| 30241 | Phase 2 Current THD                               | 4       | Float | 96       | 00 | F2       |  |
| 30245 | Phase 3 Current THD                               | 4       | Float | 96       | 00 | F4       |  |
| 30249 | Average line to peutral volts THD                 | 4       | Float | 96       | 00 | F8       |  |
| 30251 | Average line current THD                          | 4       | Float | 96       | 00 | FA       |  |
| 30259 | Phase 1 current demand                            | 4       | Float | A        | 01 | 02       |  |
| 30261 | Phase 2 current demand                            | 4       | Float | A        | 01 | 04       |  |
| 30263 | Phase 3 current demand                            | 4       | Float | A        | 01 | 06       |  |
| 30265 | Maximum phase 1 current demand                    | 4       | Float | A        | 01 | 08       |  |
| 30267 | Maximum phase 2 current demand                    | 4       | Float | А        | 01 | 0A       |  |
| 30269 | Maximum phase 3 current demand                    | 4       | Float | А        | 01 | 0C       |  |
| 30335 | Line 1 to line 2 volts THD                        | 4       | Float | %        | 01 | 4E       |  |
| 30337 | Line 2 to line 3 volts THD                        | 4       | Float | %        | 01 | 50       |  |
| 30339 | Line 3 to line 1 volts THD                        | 4       | Float | %        | 01 | 52       |  |
| 30341 | Average line to line volts THD                    | 4       | Float | %        | 01 | 54       |  |

- 57

Weidmüller 🟵

| 30343 | Total active Energy <sup>(3)</sup>   | 4   | Float | kWh   | 01 | 56 |
|-------|--------------------------------------|-----|-------|-------|----|----|
| 30345 | Total reactive Energy <sup>(3)</sup> | 4   | Float | kVArh | 01 | 58 |
| 30347 | L1 import active Energy              | 4   | Float | kWh   | 01 | 5A |
| 30349 | L2 import active Energy              | 4   | Float | kWh   | 01 | 5C |
| 30351 | L3 import active Energy              | 4   | Float | kWh   | 01 | 5E |
| 30353 | L1 export active Energy              | 4   | Float | kWh   | 01 | 60 |
| 30355 | L2 export active Energy              | 4   | Float | kWh   | 01 | 62 |
| 30357 | L3 export active Energy              | 4   | Float | kWh   | 01 | 64 |
| 30359 | L1 total active Energy               | 4   | Float | kWh   | 01 | 66 |
| 30361 | L2 total active Energy               | 4   | Float | kWh   | 01 | 68 |
| 30363 | L3 total active Energy               | 4   | Float | kWh   | 01 | 6A |
| 30365 | L1 import reactive energy            | 4   | Float | kVArh | 01 | 6C |
| 30367 | L2 import reactive energy            | 4   | Float | kVArh | 01 | 6E |
| 30369 | L3 import reactive energy            | 4   | Float | kVArh | 01 | 70 |
| 30371 | L1 export reactive energy            | 4   | Float | kVArh | 01 | 72 |
| 30373 | L2 export reactive energy            | 4   | Float | kVArh | 01 | 74 |
| 30375 | L3 export reactive energy            | 4   | Float | kVArh | 01 | 76 |
| 30377 | L1 total reactive energy             | 4   | Float | kVArh | 01 | 78 |
| 30379 | L2 total reactive energy             | 4   | Float | kVArh | 01 | 7A |
| 30381 | L3 total reactive energy             | 4   | Float | kVArh | 01 | 7C |
| 30403 | Voltage 2st~63st Harmonic L1         | 248 | Float | %     | 01 | 92 |
| 30527 | Voltage 2st~63st Harmonic L2         | 248 | Float | %     | 02 | 0E |
| 30651 | Voltage 2st~63st Harmonic L3         | 248 | Float | %     | 02 | 8A |
| 30775 | Current 2st~63st Harmonic L1         | 248 | Float | %     | 03 | 06 |
| 30899 | Current 2st~63st Harmonic L2         | 248 | Float | %     | 03 | 82 |
| 31023 | Current 2st~63st Harmonic L3         | 248 | Float | %     | 03 | FE |
| 31147 | Voltage Total Harmonic L1            | 4   | Float | %     | 04 | 7A |
| 31149 | Voltage Total Harmonic L2            | 4   | Float | %     | 04 | 7C |
| 31151 | Voltage Total Harmonic L3            | 4   | Float | %     | 04 | 7E |
| 31153 | Current Total Harmonic L1            | 4   | Float | %     | 04 | 80 |
| 31155 | Current Total Harmonic L2            | 4   | Float | %     | 04 | 82 |
| 31157 | Current Total Harmonic L3            | 4   | Float | %     | 04 | 84 |

#### Notes:

- 1. The power factor has its sign adjusted to indicate the direction of the current. Positive refers to forward current, negative refers to reverse current.
- 2. The power sum demand calculation is for import export.
- 3. Total active energy / reactive energy equals to Import + export.

# Holding Register, Function code 03/10

|                     |                                     | Modbus<br>Start Ad | Protocol<br>dress Hex |                                                    |       |
|---------------------|-------------------------------------|--------------------|-----------------------|----------------------------------------------------|-------|
| Address<br>Register | Parameter                           | High Byte          | Low Byte              | Valid range                                        | Mode  |
|                     |                                     |                    |                       | Read minutes into first demand calculation.        |       |
|                     |                                     |                    |                       | When the Demand Time reaches the Demand Period     |       |
| 10001               | Demand Time                         | 00                 | 00                    | then the demand values are valid.                  | ro    |
| 40001               |                                     | 00                 | 00                    | Length: 4 byte                                     |       |
|                     |                                     |                    |                       | Data Format: Float                                 |       |
|                     |                                     |                    |                       | Write demand period: 0~60 minutes, Default 60.     |       |
|                     | Domand Poriod                       |                    |                       | Range: 0~60, 0 means function closed               | r/w   |
| 40003               | Demand Period                       | 00                 | 02                    | Data Format: Float                                 |       |
|                     |                                     |                    |                       | Default 1 min                                      |       |
|                     |                                     |                    |                       | Range : $1 \sim (\text{Demand Period} - 1)$        | r/w   |
| 40005               | Slide time                          | 00                 | 04                    | Length: 4 byte                                     | 17 VV |
| 40000               | Shac time                           | 00                 | 04                    | Data Format: Float                                 |       |
|                     |                                     |                    |                       | Default ()                                         |       |
|                     |                                     |                    |                       | 0 = sliding block                                  |       |
|                     | Demand calculation                  |                    |                       | 1 = fixed block                                    | r/w   |
| 40007               | method                              | 00                 | 06                    | Length: 4 byte                                     |       |
|                     |                                     |                    |                       | Data Format: Float                                 |       |
|                     |                                     |                    |                       | Write system type:                                 |       |
|                     |                                     |                    |                       | 3p4w = 3.3p3w = 2 & 1p2w = 1.1p3w = 4              |       |
|                     |                                     |                    |                       | Balance load = 5                                   |       |
|                     |                                     |                    |                       | Default, 3                                         | r/w   |
| 40011               | System Type                         | 00                 | 0A                    | Length: 4 byte                                     |       |
|                     |                                     |                    |                       | Data Format: Float (KPPA is asked)                 |       |
|                     |                                     |                    |                       | Read: to get the status of the KPPA                |       |
|                     |                                     |                    |                       | 0 = not authorized 1 = authorized                  |       |
|                     |                                     |                    |                       | Write the correct password to get KPPA,            | r/w   |
| 4001 F              | Key Parameter                       | 00                 | OF                    | enable to program key parameters.                  |       |
| 40015               | Programming<br>Authorization (KPPA) | 00                 | UE                    | Length: 4 byte                                     |       |
|                     |                                     |                    |                       | Data Format: Float                                 |       |
|                     |                                     |                    |                       | Write the network port parity/stop bits for MODBUS |       |
|                     |                                     |                    |                       | Protocol, where:                                   |       |
|                     |                                     |                    |                       | 0 = One stop bit and no parity, default.           |       |
|                     |                                     |                    |                       | 1 = One stop bit and even parity.                  | r/W   |
|                     | Parity and stop hit                 | 0.7                | 4.5                   | 2 = One stop bit and odd parity.                   |       |
| 40019               |                                     | 00                 | 12                    | 3= Two stop bits and no parity.                    |       |
|                     |                                     |                    |                       | Length: 4 byte                                     |       |
|                     |                                     |                    |                       | Data Format: Float                                 |       |
|                     |                                     |                    |                       | Write the network port node                        |       |
|                     |                                     |                    |                       | Address: 1 to 247 for MODBUS Protocol, default 1.  | r/w   |
| 40021               | Modbus address                      | 00                 | 14                    | Length: 4 byte                                     | 17 VV |
|                     |                                     |                    |                       | Data Format: Float                                 |       |

| 40025 | Password                                                                               | 00 | 18 | Read: to get the password of the meter<br>Write: to program the new password of the meter<br>Default 1000<br>Length : 4 byte<br>Data Format : Float                                                                                                    | r/w |
|-------|----------------------------------------------------------------------------------------|----|----|----------------------------------------------------------------------------------------------------|-----|
| 40029 | Network Baud Rate                                                                      | 00 | 1C | Write the network port baud rate for MODBUS<br>Protocol, where:<br>0 = 2400 baud.<br>1 = 4800 baud.<br>2 = 9600 baud, default.<br>3 = 19200 baud.<br>4 = 38400 baud.<br>Length: 4 byte<br>Data Format: Float                                                                                                   | r/w |
| 40047 | PT1                                                                                    | 00 | 2E | PT1 Range 100- 500000V, Default 230<br>Length: 4 byte<br>Data Format: Float (KPPA is asked)                                                                                                    | r/w |
| 40049 | PT2                                                                                    | 00 | 30 | PT2 Range 100- 480V, Default 230<br>Length: 4 byte<br>Data Format: Float (KPPA is asked)                                                                                                    | r/w |
| 40051 | CT1                                                                                    | 00 | 32 | CT1 Range 1-9999A, Default 5,<br>Length: 4 byte<br>Data Format: Float (KPPA is asked)                                                                                                    | r/w |
| 40053 | CT2                                                                                    | 00 | 34 | CT2 Range: 1A or 5A, Default 5A<br>Length: 4 byte<br>Data Format: Float (KPPA is asked)                                                                                                    | r/w |
| 40057 | Current Direction<br>correction<br>(when the external CT<br>is connected<br>reversely) | 00 | 38 | 0 = L1 Frd, L2 Frd, L3 Frd<br>1 = L1 Rev, L2 Frd, L3 Frd<br>2 = L1 Frd, L2 Rev, L3 Frd<br>3 = L1 Rev, L2 Rev, L3 Frd<br>4 = L1 Frd, L2 Frd, L3 Rev<br>5 = L1 Rev, L2 Frd, L3 Rev<br>6 = L1 Frd, L2 Rev, L3 Rev<br>7 = L1 Rev, L2 Rev, L3 Rev Default 0<br>Length: 4 byte Data<br>Format: Float (KPPA is asked) | r/w |
| 40059 | Automatic Scroll<br>Display Time                                                       | 00 | ЗА | Default 5, second Range 1~255<br>Length: 4 byte Data<br>Format: Float                                                                                                    | r/w |
| 40061 | Backlit time                                                                           | 00 | 3C | Default 0, min<br>Range 0~120, 0 means backlit always on, 121<br>means always off<br>Length: 4byte<br>Data Format: Float                                                                                                    | r/w |
| 40513 | DO-1<br>mode                                                                           | 02 | 00 | DO-1 output mode<br>00 00 = level; 00 01 = pulse<br>Length: 2byte<br>Data Format: Hex                                                                                                    | r/w |

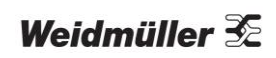

| 40514 | DO-2<br>mode                | 02 | 01 | DO-2 output mode<br>00 00 = level; 00 01 = pulse<br>Length: 2byte<br>Data Format: Hex                                           | r/w |
|-------|-----------------------------|----|----|----------------------------------------------------------------------------------------------------|-----|
| 40521 | DO-1<br>pulse duration      | 02 | 08 | DO-1 pulse duration (1000ms: 50 ~ 3000)<br>Length: 2 byte<br>Data Format: unsigned int16                                        | r/w |
| 40522 | DO-2<br>pulse duration      | 02 | 09 | DO-2 pulse duration (1000ms: 50 ~ 3000)<br>Length: 2 byte<br>Data Format: unsigned int16                                        | r/w |
| 40769 | DI filter time              | 03 | 00 | DI filter time (0ms: 0~255) ,<br>Default 100ms<br>Length: 2 byte<br>Data Format: unsigned int16                                 | r/w |
| 40770 | DI-1 count                  | 03 | 01 | DI-1 count<br>Length: 4 byte<br>Data Format: unsigned int32<br>Write 0 to reset the count.<br>No response if write other value. | r/w |
| 40772 | DI-2 count                  | 03 | 03 | DI-2 count<br>Length: 4 byte<br>Data Format: unsigned int32<br>Write 0 to reset the count.<br>No response if write other value  | r/w |
| 40774 | DI-3 count                  | 03 | 05 | DI-3 count Length: 4 byte<br>Data Format: unsigned int32<br>Write 0 to reset the count.<br>No response if write other value     | r/w |
| 40776 | DI-4 count                  | 03 | 07 | DI-4 count<br>Length: 4 byte<br>Data Format: unsigned int32<br>Write 0 to reset the count.<br>No response if write other value  | r/w |
| 41025 | DO-1<br>Alarm Parameter (1) | 04 | 00 | DO-1 Alarm parameter<br>Range: 0~29, and 255; Default: 255 = null<br>Length: 2 byte<br>Data Format: unsigned int16              | r/w |
| 41026 | DO-1<br>Action delay time   | 04 | 01 | DO-1 Action delay time, unit: ms<br>Range:0~9999; default: 200ms<br>Length : 2 byte<br>Data Format: unsigned int16              | r/w |
| 41027 | DO-1 HC<br>Value (2)        | 04 | 02 | DO-1 High value to close<br>Length: 4 byte<br>Data Format: Float                                                                | r/w |
| 41029 | DO-1 HO<br>value (2)        | 04 | 04 | DO-1 High value to open<br>Length: 4 byte<br>Data Format: Float                                                                 | r/w |
| 41031 | DO-1 LO<br>value (2)        | 04 | 06 | DO-1 Low value to open<br>Length: 4 byte<br>Data Format: Float                                                                  | r/w |
| 41033 | DO-1 LC<br>value (2)        | 04 | 08 | DO-1 Low value to close<br>Length: 4 byte<br>Data Format: Float                                                                 | r/w |

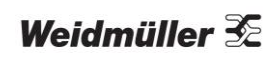

|       | DO-2                  |    |    | DO-2 Alarm parameter Range: 0~29, and 255;<br>Default: 255 = null |       |
|-------|-----------------------|----|----|-------------------------------------------------------------------|-------|
| 41035 | Alarm Parameter       | 04 | 0A | Length: 2 byte                                                    | r/w   |
|       | DO-2                  |    |    | $DO_2$ Action delay time unit: ms                                 |       |
| 41036 | Action delay time     | 04 | 0B | Pange:0~2000 default: 200ms                                       | rhu   |
| 41030 | Action delay time     | 04 | 00 | Length: 2 byte                                                    | 17 VV |
|       |                       |    |    | Data Format: unsigned int16                                       |       |
|       |                       |    |    |                                                                   |       |
| 41027 | Value <sup>(2)</sup>  | 04 | 00 | Longth: 4 byte                                                    | rhu   |
| 41037 | value                 | 04 | 00 | Data Format: Float                                                | 17 VV |
| 41039 | DO-2 HO               | 04 | 0F | DO-2 High value to open                                           | r/w   |
| 41000 | value <sup>(2)</sup>  | 04 | 0L | Length: 4 byte                                                    | 17 VV |
|       | value                 |    |    | Data Format : Float                                               |       |
|       |                       |    |    |                                                                   |       |
|       | DO-2 LO               |    |    | Length: 4 byte                                                    |       |
| 41041 | value                 | 04 | 10 | Data Format: Float                                                | r/w   |
|       |                       |    |    |                                                                   |       |
|       | DO-2 LC               |    |    | DO-2 LOW Value to close                                           |       |
| 41043 | value <sup>(2)</sup>  | 04 | 12 | Data Formati Float                                                | r/w   |
|       |                       |    |    |                                                                   |       |
|       |                       |    |    | 0 = 0 pop (H0 or 10)                                              |       |
|       |                       |    |    |                                                                   |       |
|       | DO 1                  |    |    |                                                                   | ro    |
| 41105 | Status                | 04 | 50 |                                                                   |       |
|       | otatao                |    |    | Length. 2 byte                                                    |       |
|       |                       |    |    | $D_{0}$ 2 Status 0 = Open                                         |       |
|       |                       |    |    |                                                                   |       |
|       |                       |    |    |                                                                   |       |
|       | DO-2                  |    |    | Z = LC                                                            | ro    |
| 41106 | Status                | 04 | 51 | Length. 2 byte<br>Data Format: upsigned int16                     |       |
|       |                       |    |    |                                                                   |       |
|       |                       |    |    | SOE-01 information: the format is:                                |       |
|       |                       |    |    | type-event                                                        |       |
|       |                       |    |    | cause-year-month-date-hour-min-second                             | 10    |
| 41281 | SOE-01 <sup>(3)</sup> | 05 | 00 | Length: 8 byte                                                    | 10    |
|       |                       |    |    | Data Format : BCD                                                 |       |
|       |                       |    |    | SOF-02 information: the format is:                                |       |
|       |                       |    |    | type-event                                                        |       |
|       |                       |    |    | cause-year-month-date-hour-min-second                             | ro    |
| 41285 | SOE-02 <sup>(3)</sup> | 05 | 04 | Length: 8 byte                                                    | 10    |
|       |                       |    |    | Data Format : BCD                                                 |       |
|       |                       |    |    | SOE-03 information: the format is:                                |       |
|       |                       |    |    | type-event                                                        |       |
|       | (2)                   |    |    | cause-year-month-date-hour-min-second                             | ro    |
| 41289 | SOE-03                | 05 | 08 | Length: 8 byte                                                    |       |
|       |                       |    |    | Data Format: BCD                                                  |       |
|       |                       |    |    | SOE-04 information; the format is:                                |       |
|       |                       |    |    | type-event                                                        |       |
|       | (2)                   |    |    | cause-year-month-date-hour-min-second                             | ro    |
| 41293 | SOE-04                | 05 | 0C | Length: 8 byte                                                    | 10    |
|       |                       |    |    | Data Format: BCD                                                  |       |

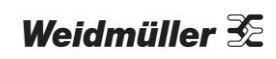

|       |                       |    |    | SOE-05 information; the format is:    |    |
|-------|-----------------------|----|----|---------------------------------------|----|
|       |                       |    |    | type-event                            |    |
|       | (3)                   |    |    | cause-year-month-date-hour-min-second | ro |
| 41297 | SOE-05                | 05 | 10 | Length: 8 byte                        | 10 |
|       |                       |    |    | Data Format: BCD                      |    |
|       |                       |    |    | SOE-06 information: the format is:    |    |
|       |                       |    |    | type-event                            |    |
|       |                       |    |    | cause-year-month-date-hour-min-second | ro |
| 41301 | SOE-06 <sup>(3)</sup> | 05 | 14 | Length: 8 byte                        | 10 |
|       |                       |    |    | Data Format: BCD                      |    |
|       |                       |    |    | SOE-0.7 information: the format is:   |    |
|       |                       |    |    | type-event                            |    |
|       |                       |    |    | cause year month date hour min second |    |
| 41305 | SOE-07 <sup>(3)</sup> | 05 | 18 | Longth: 9 byto                        | ro |
| 11000 |                       | 00 | 10 | Data Formati PCD                      |    |
|       |                       |    |    | COE 00 information the formation      |    |
|       |                       |    |    | SOE-08 Information; the format is:    |    |
|       |                       |    |    | type-event                            |    |
| 41200 | SOE-08 <sup>(3)</sup> | 0E | 10 | cause-year-month-date-hour-min-second | ro |
| 41309 |                       | 05 | 10 | Length: 8 byte                        |    |
|       |                       |    |    | Data Format: BCD                      |    |
|       |                       |    |    | SOE-09 information; the format is:    | ro |
|       | (7)                   |    |    | type-event                            |    |
| 41313 | SOE-09 <sup>(3)</sup> | 05 | 20 | cause-year-month-date-hour-min-second |    |
|       |                       |    |    | Length: 8 byte                        |    |
|       |                       |    |    | Data Format: BCD                      |    |
|       |                       |    |    | SOE-10 information; the format is:    |    |
|       | SOE-10 <sup>(3)</sup> |    |    | type-event                            | ro |
| 41317 |                       | 05 | 24 | cause-year-month-date-hour-min-second |    |
|       |                       |    |    | Length: 8 byte                        |    |
|       |                       |    |    | Data Format: BCD                      |    |
|       |                       |    |    | SOE-11 information; the format is:    |    |
|       | SOE-11 (3)            |    |    | type-event                            | 10 |
| 41321 |                       | 05 | 28 | cause-year-month-date-hour-min-second | 10 |
|       |                       |    |    | Length: 8 byte                        |    |
|       |                       |    |    | Data Format: BCD                      |    |
|       |                       |    |    | SOE-12 information; the format is:    |    |
|       | SOE-12 <sup>(3)</sup> |    |    | type-event                            |    |
| 41325 |                       | 05 | 2C | cause-year-month-date-hour-min-second | 10 |
|       |                       |    |    | Length: 8 byte                        |    |
|       |                       |    |    | Data Format: BCD                      |    |
|       |                       |    |    | SOE-13 information: the format is:    |    |
|       | SOE-13 <sup>(3)</sup> |    |    | type-event                            |    |
| 41329 |                       | 05 | 30 | cause-year-month-date-hour-min-second | ro |
|       |                       |    |    | Length: 8 byte                        |    |
|       |                       |    |    | Data Format: BCD                      |    |
|       |                       |    |    | SOE-14 information: the format is:    | 1  |
|       | SOF-14 (3)            |    |    | type-event                            |    |
| 41333 | 001-14                | 05 | 34 | cause-vear-month-date-hour min second | ro |
|       |                       |    |    | Length: 8 byte                        |    |
|       |                       |    |    | Data Format: BCD                      |    |
| 1     | 1                     | 1  | 1  |                                       | 1  |

| 41337 | SOE-15 <sup>(3)</sup> | 05 | 38 | SOE-15 information; the format is:<br>type-event<br>cause-year-month-date-hour-min-second<br>Length: 8 byte<br>Data Format: BCD  | ro |
|-------|-----------------------|----|----|----------------------------------------------------------------------------------------------------|----|
| 41341 | SOE-16 <sup>(3)</sup> | 05 | 3C | SOE-16 information; the format is:<br>type-event<br>cause-year-month-date-hour-min-second<br>Length: 8 byte<br>Data Format: BCD  | ro |
| 41345 | SOE-17 <sup>(3)</sup> | 05 | 40 | SOE-17 information; the format is:<br>type-event<br>cause-year-month-date-hour-min-second<br>Length: 8 byte<br>Data Format: BCD  | ro |
| 41349 | SOE-18 <sup>(3)</sup> | 05 | 44 | SOE-18 information; the format is:<br>type-event<br>cause-year-month-date-hour-min-second<br>Length: 8 byte<br>Data Format: BCD  | ro |
| 41353 | SOE-19 <sup>(3)</sup> | 05 | 48 | SOE-19 information; the format is:<br>type-event<br>cause-year-month-date-hour-min-second<br>Length: 8 byte<br>Data Format: BCD  | ro |
| 41357 | SOE-20 <sup>(3)</sup> | 05 | 4C | SOE-20 information; the format is:<br>type-event<br>cause-year-month-date-hour-min-second<br>Length: 8 byte<br>Data Format: BCD  | ro |
| 41361 | SOE-21 <sup>(3)</sup> | 05 | 50 | SOE-21 information; the format is:<br>type-event<br>cause-year-month-date-hour-min-second<br>Length: 8 byte<br>Data Format: BCD: | ro |
| 41365 | SOE-22 <sup>(3)</sup> | 05 | 54 | SOE-22 information; the format is:<br>type-event<br>cause-year-month-date-hour-min-second<br>Length: 8 byte<br>Data Format: BCD  | ro |
| 41369 | SOE-23 <sup>(3)</sup> | 05 | 58 | SOE-23 information; the format is:<br>type-event<br>cause-year-month-date-hour-min-second<br>Length: 8 byte<br>Data Format: BCD  | ro |
| 41373 | SOE-24 <sup>(3)</sup> | 05 | 5C | SOE-24 information; the format is:<br>type-event<br>cause-year-month-date-hour-min-second<br>Length: 8 byte<br>Data Format: BCD  | ro |

| 41377  | SOE-25 <sup>(3)</sup>                  | 05 | 60 | SOE-25 information; the format is:<br>type-event<br>cause-year-month-date-hour-min-second<br>Length: 8 byte<br>Data Format: BCD                                                                                                    | ro  |
|--------|----------------------------------------|----|----|----------------------------------------------------------------------------------------------------|-----|
| 41381  | SOE-26 <sup>(3)</sup>                  | 05 | 64 | SOE-26 information; the format is:<br>type-event<br>cause-year-month-date-hour-min-second<br>Length: 8 byte<br>Data Format: BCD                                                                                                    | ro  |
| 41385  | SOE-27 <sup>(3)</sup>                  | 05 | 68 | SOE-27 information; the format is:<br>type-event<br>cause-year-month-date-hour-min-second<br>Length: 8 byte<br>Data Format: BCD                                                                                                    | ro  |
| 41389  | SOE-28 <sup>(3)</sup>                  | 05 | 6C | SOE-28 information; the format is:<br>type-event<br>cause-year-month-date-hour-min-second<br>Length: 8 byte<br>Data Format: BCD                                                                                                    | ro  |
| 41393  | SOE-29 <sup>(3)</sup>                  | 05 | 70 | SOE-29 information; the format is:<br>type-event<br>cause-year-month-date-hour-min-second<br>Length: 8 byte<br>Data Format: BCD                                                                                                    | ro  |
| 41397  | SOE-30 <sup>(3)</sup>                  | 05 | 74 | SOE-30 information; the format is:<br>type-event<br>cause-year-month-date-hour-min-second<br>Length: 8 byte<br>Data Format: BCD                                                                                                    | ro  |
| 461441 | Time                                   | FO | 00 | s-min-hour-week-Date-Month-Year-20<br>Length: 8 byte<br>Data Format: BCD                                                                                                    | r/w |
| 461445 | Running time                           | FO | 04 | Day-hour-minute,<br>day = 2byte; hour = 1byte; minute=1byte<br>Length: 4 byte<br>Data Format: BCD<br>For example:<br>04 23 21 57 refer to<br>Running time=423 day+21 hour+57 min<br>Write 00 00 00 00 to reset the running hour                                                                                                    | r/w |
| 461447 | Ethernet<br>communication<br>Parameter | FO | 06 | Ethernet communication parameter includes: IP<br>address (4byte), subnet mask (4byte), default<br>gateway (4byte), IP port(2 byte)<br>Data format : IP Address-Subnet mask- default<br>gateway- IP port, High byte first.<br>Default: IP Address = 192-168-1-200 Subnet mask<br>= 255-255-255-0 Gate way = 192-168-1-1<br>IP Port = 502 Length : 14byte<br>Data Format: Hex | r/w |

| 461454 | Ethernet TCP/IP<br>working mode | FO | 0D | Ethernet TCP/IP working mode<br>00 00 = slave mode (the Ethernet port is only used<br>for TCP/IP communication for this meter);<br>00 01 = master mode (the meter can be worked as an<br>RS485-TCP/IP gateway. Via the Ethernet port, it can<br>read the devices connected to its RS485 port on the<br>same Bus line.)<br>Length : 2byte<br>Data Format: Hex (KPPA is asked) | r/w |
|--------|---------------------------------|----|----|----------------------------------------------------------------------------------------------------|-----|
| 461457 | Reset historical data           | FO | 10 | 00 00 = reset demand info<br>00 03 = reset energy info<br>00 04 = reset max. and min. data<br>00 05 = reset SOE info<br>00 06 = reset DI counts<br>Length : 2 byte<br>Data Format: Hex                                                                                                    | wo  |
| 461697 | Meter Info                      | F1 | 00 | Meter information : model and software version<br>Length : 16 byte<br>Data Format : Ascll (Character ASCII)                                                                                                    | ro  |
| 463233 | Tariff                          | F7 | 00 | Tariff number-Min-Hour<br>Tariff number: 01, 02, 03, 04 Min: 00-59<br>Hour: 00-23<br>Length : 30 byte Data Format : BCD                                                                                                    | r/w |
| 463793 | Running time                    | F9 | 30 | Continuous working periodhour Length : 4 byte<br>Data Format : Float                                                                                                    | r/w |
| 464513 | Serial number                   | FC | 00 | Serial number<br>Length: 4 bytes<br>Note: Only read                                                                                                    | ro  |

#### Note:

#### (1) Table-1 Alarm Parameter

| Number | Alarm parameter                   | Number | Alarm parameter Num        |    | Alarm parameter            |
|--------|-----------------------------------|--------|----------------------------|----|----------------------------|
| 0      | Phase 1 line to<br>neutral volts. | 10     | Phase 3 current.           | 20 | Total system VAr.          |
| 1      | Phase 2 line to<br>neutral volts. | 11     | Average line 2<br>current. |    | Phase 1 apparent power.    |
| 2      | Phase 3 line to<br>neutral volts. | 12     | Neutral current. 22        |    | Phase 2 apparent power.    |
| 3      | Average line to<br>neutral volts. | 13     | Phase 1 active power.      | 23 | Phase 3 apparent power.    |
| 4      | Line 1 to Line 2<br>volts.        | 14     | Phase 2 active power.      | 24 | Total system volt<br>amps. |
| 5      | Line 2 to Line 3<br>volts.        | 15     | Phase 3 active power.      | 25 | Phase 1 power<br>factor.   |

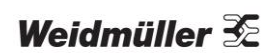

| 6 | Line 3 to Line 1<br>volts.     | 16 | Total system<br>power.        | 26 | Phase 2 power<br>factor.      |
|---|--------------------------------|----|-------------------------------|----|-------------------------------|
| 7 | Average line<br>to line volts. | 17 | Phase 1 27<br>reactive power. |    | Phase 3 power factor .        |
| 8 | Phase 1 current.               | 18 | Phase 2 reactive power.       | 28 | Total system power<br>factor. |
| 9 | Phase 2 current.               | 19 | Phase 3 reactive power.       | 29 | Frequency of supply voltages. |

#### (2) Please make sure during the setting: HC>HO >LO >LC

#### (3) SOE information format: type-status-year-month-date-hour-min-second;

#### Type: 0~67 and 99 (4 table-2)

Event cause: 0 = null; 1 and 2 refer to the cause of event. 1 = HC alarm caused event; 2 = LC alarm caused event

Year: the year when event happened. For example: 2017, year=17;

Month: the month when event happened.

Date: the date when event happened.

Hour: the hour when event happened.

 $\label{eq:Min:TheMinutewheneventhappened.} Min: The Minute when event happened.$ 

Second: the second when event happened.

#### (4) Table-2 Event descriptions

| Number | Event description            | Number | Event description           | Number | Event description |
|--------|------------------------------|--------|-----------------------------|--------|-------------------|
| 0      | L1 Voltage alarm             | 14     | L2 active power<br>alarm    | 28     | Total PF alarm    |
| 1      | L2 Voltage alarm             | 15     | tive power alarm            | 29     | Frequency alarm   |
| 2      | L3 Voltage alarm             | 16     | Total active power<br>alarm | 60     | Power on          |
| 3      | L-N Average<br>voltage alarm | 17     | L1 reactive power<br>alarm  | 61     | Power off         |
| 4      | L1-2 Voltage alarm           | 18     | L2reactive power<br>alarm   | 62     | CT2 change        |
| 5      | L2-3 Voltage alarm           | 19     | L3reactive power<br>alarm   | 63     | CT1change         |
| 6      | L3-1 Voltage alarm           | 20     | Total reactive power alarm  | 64     | PT2change         |
| 7      | L-L Average<br>voltage alarm | 21     | L1apparent power<br>alarm   | 65     | PT1change         |
| 8      | L1 Current alarm             | 22     | L2 apparent<br>power alarm  | 66     | Energy reset      |
| 9      | L2Current alarm              | 23     | L3 apparent<br>power alarm  | 67     | Demand info reset |
| 10     | L3Current alarm              | 24     | Total apparent power alarm  | 99     | Null              |
| 11     | Average current alarm        | 25     | L1PF alarm                  |        |                   |
| 12     | Neutral current<br>alarm     | 26     | L2 PF alarm                 |        |                   |
| 13     | L1 active power<br>alarm     | 27     | L3 PF alarm                 |        |                   |

# Reading Input Status, Function code 02

| Address<br>Register | Parameter Number | Parameter      | Modbus Protocol<br>Start Address Hex |             | Valid range                                                      | Mode |
|---------------------|------------------|----------------|--------------------------------------|-------------|------------------------------------------------------------------|------|
|                     |                  |                | High<br>Byte                         | Low<br>Byte |                                                                  |      |
| 10001               | 1                | DI-1<br>status | 00                                   | 00          | DI-1 status, 1=ON, 0=OFF<br>Length: 1 bit<br>Data Format: Binary | ro   |
| 10002               | 2                | DI-2<br>status | 00                                   | 01          | DI-2 status, 1=ON, 0=OFF<br>Length: 1 bit<br>Data Format: Binary | ro   |
| 10003               | 3                | DI-3<br>status | 00                                   | 02          | DI-3 status, 1=ON, 0=OFF<br>Length: 1 bit<br>Data Format: Binary | ro   |
| 10004               | 4                | DI-4<br>status | 00                                   | 03          | DI-4 status, 1=ON, 0=OFF<br>Length: 1 bit<br>Data Format: Binary | ro   |

## Read Coll Status, Function cod 01

| Address<br>Register | Parameter Number | Parameter      | Modbus Protocol<br>Start Address Hex |             | Valid range                                                     | Mode |
|---------------------|------------------|----------------|--------------------------------------|-------------|-----------------------------------------------------------------|------|
|                     |                  |                | High<br>Byte                         | Low<br>Byte |                                                                 |      |
| 00001               | 1                | DO-1<br>status | 00                                   | 00          | DO-1 status,1=ON, 0=OFF<br>Length: 1 bit<br>Data Format: Binary | ro   |
| 00002               | 2                | DO-2<br>status | 00                                   | 01          | DO-2 status,1=ON, 0=OFF<br>Length: 1 bit<br>Data Format: Binary | ro   |

## Force Single Coil, Function code 05

| Parameter<br>Number | Parameter    | Modbus Protocol<br>Start Address Hex |             | Valid range                                                    | Mode |
|---------------------|--------------|--------------------------------------|-------------|----------------------------------------------------------------|------|
|                     |              | High<br>Byte                         | Low<br>Byte |                                                                |      |
| 1                   | Control DO-1 | 00                                   | 00          | 0xFF00=ON,<br>0x0000=OFF<br>Length :2 byte Data<br>Format: Hex | W    |
| 2                   | Control DO-2 | 00                                   | 01          | 0xFF00=ON,<br>0x0000=OFF<br>Length :2 byte Data<br>Format: Hex | W    |

### Modbus communication Example

#### 1. Read Input Registers

Example: Read "Phase 1 line to neutral volts"

Request: 01 04 00 00 00 02 71 CB

Where,01 = Meter address

04 = Function code

00 = High byte of registers starting address

00 = Low byte of registers starting address

00 = High byte of registers number

02 = Low byte of registers number

71 = CRC Low

CB = CRC High

Response: 01 04 04 43 66 33 34 1B 38

Where,01 = Meter address 04 = Function code

04= Byte count

43 = Data, (High Word, HighByte)

66 = Data, (High Word, LowByte)

33 = Data, (LowWord, HighByte)

- 69

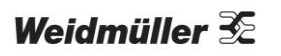

34 = Data, (LowWord, LowByte)
1B = CRC Low
38 = CRC High
Note: 43 66 33 34(Hex) = 230.2 (Floating point)

2. Read Holding Registers
Example: Read "Slide time" Request: 01 03 00 04 00 02 85 CA
Where,01 = Meter address
03 = Function code
00 = High byte of registers starting address
04 = Low byte of registers starting address
00 = High byte of registers number
02 = Low byte of registers number 85 = CRC Low

CA = CRC High

Response: 01 03 04 40 A0 00 00 EF D1 Where,01 = Meter address 03 = Function code 04= Byte Count 40 = Data, (High Word, HighByte) A0 = Data, (High Word, LowByte) 00 = Data, (LowWord, HighByte) 00 = Data, (LowWord, LowByte) EF = CRC Low D1 = CRC High Note: 40 A0 00 00 (Hex) = 5 (Floating point)

#### 3. Write Holding Registers

Example: Write "System Type" = 4

Request: 01 10 00 0A 00 02 04 40 80 00 00 67 F8

Where,01 = Meter address

10 = Function code

00 = High byte of registers starting address

0A = Low byte of registers starting address

00 = High byte of registers number

02 = Low byte of registers number

04 = Byte Count

40 = Data, (High Word, High Byte)

80 = Data, (High Word, Low Byte)

00 = Data, (Low Word, High Byte)

00 = Data, (Low Word, Low Byte)

67 = CRC Low

F8 = CRC High

Note: 40 80 00 00(Hex) = 4 (Floating point)

Response: 01 10 00 0A 00 02 61 CA Where,01 = Meter address 10 = Function code 00 = High byte of registers starting address 0A = Low byte of registers starting address 00 = High byte of registers number 02 = Low byte of registers number 61 = CRC Low

CA = CRC High
#### 4. Read Input Status

Example: Read DI-1~4 status Request: 01 02 00 00 00 04 79 C9 Where,01 = Meter address 02 = Function code 00 = High byte of registers starting address 00 = Low byte of registers starting address 00 = High byte of read DI number 04 = Low byte of read DI number 79 = CRC Low C9 = CRC High

Response: 01 02 01 03 E1 89 Where,01 = Meter address 02 = Function code 01 = Byte Count 03 =Data, (DI status) E1 = CRC Low 89 = CRC High

Note: Data=0x03 = 0000 0011 (Binary Value).

Bit 0 refers to the status of DI-1. The value is 1, which means DI-1 is on. Bit 1 refers to the status of DI-2. The value is 1, which means DI-2 is on Bit 2 refers to the status of DI-3. The value is 0, which means DI-3 is off Bit 3 refers to the status of DI-4. The value is 0, which means DI-4 is off

### 5. Read Coil Status

Example: Read DO-1~2 status Request: 01 01 00 00 00 02 BD CB Where,01 = Meter address 01 = Function code 00 = High byte of registers starting address 00 = Low byte of registers starting address 00 = High byte of read DO number 02 = Low byte of read DO number 02 = Low byte of read DO number BD = CRC Low - 72

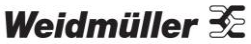

CB = CRC High

Response: 01 01 01 02 D0 49 Where,01 = Meter address 01 = Function code 01 = Byte Count 02 =Data, (DO status) D0 = CRC Low 49 = CRC High Note: Data=0x02 = 0000 0010 (Binary Value). Bit 0 refers to DO-1 status. The value is 0, which means DO-1 is open Bit 1 refers to DO-2 status. The value is 1, which means DO-1 is close

#### 6. Force Single Coil

Example: Control DO-1=ON Request: 01 05 00 00 FF 00 8C 3A Where,01 = Meter address 05 = Function code 00 = High byte of registers starting address 00 = Low byte of registers starting address FF =High byte of DO control data 00 = Low byte of DO control data 8C = CRC Low 3A = CRC High

Response: 01 05 00 00 FF 00 8C 3A

- Where,01 = Meter address
- 05 = Function code
- 00 = High byte of registers starting address
- 00 = Low byte of registers starting address
- FF =High byte of DO control data
- 00 = Low byte of DO control data
- 8C = CRC Low
- 3A = CRC High
- 73

# **Dimensional drawings**

All dimensions in mm.

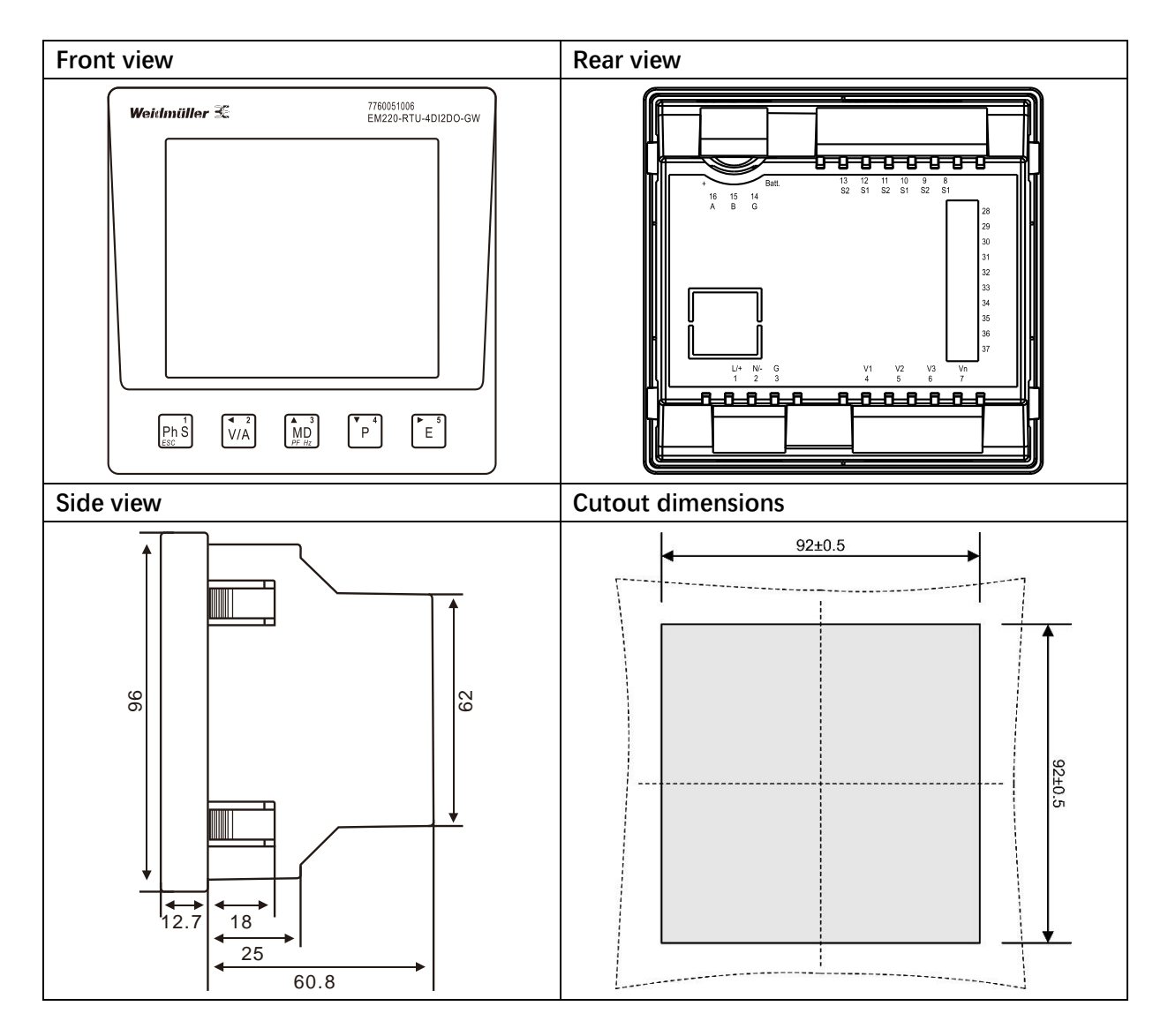

## **Connecting example**

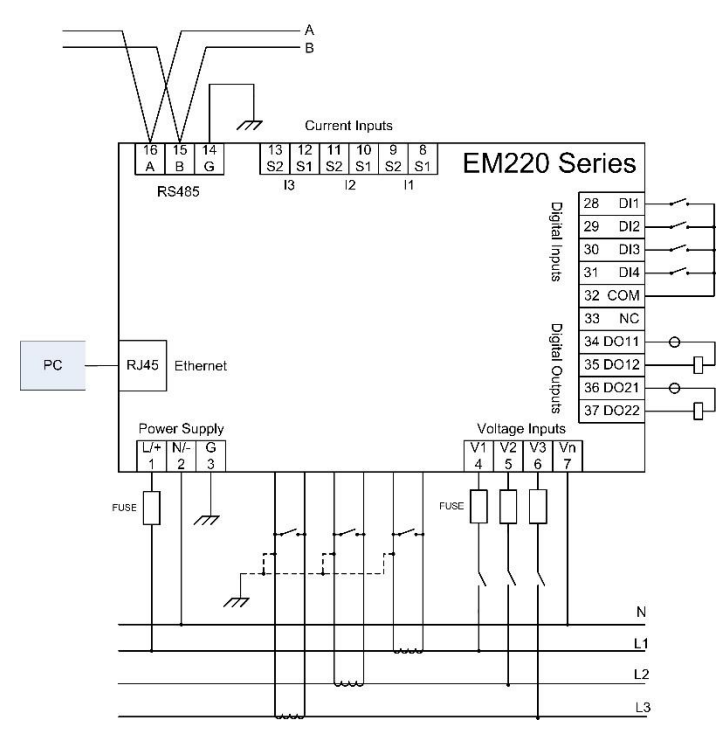

Fig.: Connecting example(rear view)

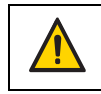

The overcurrent protection device (1A) must be UL/IEC certified.